# **Oracle Banking Digital Experience**

Mobile Application Builder Guide – Android Release 19.2.0.0.0

Part No. F25153-01

December 2019

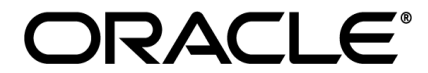

Mobile Application Builder Guide – Android December 2019

Oracle Financial Services Software Limited Oracle Park Off Western Express Highway Goregaon (East) Mumbai, Maharashtra 400 063 India Worldwide Inquiries: Phone: +91 22 6718 3000 Fax:+91 22 6718 3001 www.oracle.com/financialservices/

Copyright © 2019, Oracle and/or its affiliates. All rights reserved.

Oracle and Java are registered trademarks of Oracle and/or its affiliates. Other names may be trademarks of their respective owners.

U.S. GOVERNMENT END USERS: Oracle programs, including any operating system, integrated software, any programs installed on the hardware, and/or documentation, delivered to U.S. Government end users are "commercial computer software" pursuant to the applicable Federal Acquisition Regulation and agency-specific supplemental regulations. As such, use, duplication, disclosure, modification, and adaptation of the programs, including any operating system, integrated software, any programs installed on the hardware, and/or documentation, shall be subject to license terms and license restrictions applicable to the programs. No other rights are granted to the U.S. Government.

This software or hardware is developed for general use in a variety of information management applications. It is not developed or intended for use in any inherently dangerous applications, including applications that may create a risk of personal injury. If you use this software or hardware in dangerous applications, then you shall be responsible to take all appropriate failsafe, backup, redundancy, and other measures to ensure its safe use. Oracle Corporation and its affiliates disclaim any liability for any damages caused by use of this software or hardware in dangerous applications.

This software and related documentation are provided under a license agreement containing restrictions on use and disclosure and are protected by intellectual property laws. Except as expressly permitted in your license agreement or allowed by law, you may not use, copy, reproduce, translate, broadcast, modify, license, transmit, distribute, exhibit, perform, publish or display any part, in any form, or by any means. Reverse engineering, disassembly, or decompilation of this software, unless required by law for interoperability, is prohibited.

The information contained herein is subject to change without notice and is not warranted to be error-free. If you find any errors, please report them to us in writing.

This software or hardware and documentation may provide access to or information on content, products and services from third parties. Oracle Corporation and its affiliates are not responsible for and expressly disclaim all warranties of any kind with respect to third-party content, products, and services. Oracle Corporation and its affiliates will not be responsible for any loss, costs, or damages incurred due to your access to or use of third-party content, products, or services.

# **Table of Contents**

| 1. | Pre | face                                          | 4 |
|----|-----|-----------------------------------------------|---|
| 1  | .1  | Intended Audience                             | 4 |
| 1  | .2  | Documentation Accessibility                   | 4 |
| 1  | .3  | Access to Oracle Support                      | 4 |
| 1  | .4  | Structure                                     | 4 |
| 1  | .5  | Related Information Sources                   | 4 |
| 2. | OB  | DX Servicing Application                      | 5 |
| 2  | 2.1 | Prerequisites                                 | 5 |
| 2  | 2.2 | Create project using Remote UI                | 7 |
| 2  | 2.3 | Local UI                                      | 7 |
| 2  | 2.4 | Importing in Android Studio                   | 8 |
| 3. | Goo | ogle Play Integrity1                          | D |
| 4. | FC  | I Push Notifications1                         | 5 |
| 5. | Bui | Id Release Artifacts1                         | 9 |
| 6. | OBI | DX Authenticator Application2                 | 7 |
| 6  | 6.1 | Authenticator UI (Follow any one step below)2 | 7 |
| 6  | 6.2 | Authenticator Application Workspace Setup     | Э |
| 7. | Арр | blication Security Configuration              | 5 |

# 1. Preface

## 1.1 Intended Audience

This document is intended for the following audience:

- Customers
- Partners

### 1.2 Documentation Accessibility

For information about Oracle's commitment to accessibility, visit the Oracle Accessibility Program website at <a href="http://www.oracle.com/pls/topic/lookup?ctx=accandid=docacc">http://www.oracle.com/pls/topic/lookup?ctx=accandid=docacc</a>.

## 1.3 Access to Oracle Support

Oracle customers have access to electronic support through My Oracle Support. For information, visit

http://www.oracle.com/pls/topic/lookup?ctx=accandid=info or visit

http://www.oracle.com/pls/topic/lookup?ctx=accandid=trs if you are hearing impaired.

### 1.4 Structure

This manual is organized into the following categories:

*Preface* gives information on the intended audience. It also describes the overall structure of the User Manual.

The subsequent chapters describes following details:

- Prerequisites
- Configuration / Installation.

## 1.5 Related Information Sources

For more information on Oracle Banking Digital Experience Release 19.2.0.0.0, refer to the following documents:

• Oracle Banking Digital Experience Licensing Guide

# 2. OBDX Servicing Application

## 2.1 Prerequisites

OBDX Android App is supported on Android 6 and above versions.

App will not work for Android 5 and below versions

- a. Download and Install node Js (will be downloaded to default path)
- b. Install node js from https://nodejs.org
- c. Download and Install Android Studio
- d. Download and install Android Studio from https://developer.android.com/studio/index.html
- e. Download and Install Android platforms
- f. Update Android SDK to latest API Level.
- g. Cordova Version: 6.x
- h. Gradle Version: gradle-4.6
- i. Android Gradle Plugin Version (3.2.1): 'com.android.tools.build:gradle:3.2.1'

#### j. Set Environment variables

- k. Set following system variables:
  - 1. Click on Windows key and type Environment Variables.
  - 2. A dialog box will appear. Click on the Environment Variables button as shown below

| System Properties                                                                                                    | $\times$ |
|----------------------------------------------------------------------------------------------------|----------|
| Computer Name Hardware Advanced System Protection Remote                                                                                                    |          |
| You must be logged on as an Administrator to make most of these changes.<br>Performance<br>Visual effects, processor scheduling, memory usage, and virtual memory<br><u>Settings</u> |          |
| User Profiles<br>Desktop settings related to your sign-in<br>Settings                                                                                                    |          |
| Startup and Recovery<br>System startup, system failure, and debugging information<br>Settings                                                                                        |          |
| OK Cancel Apply                                                                                                    |          |

3. NODEJS <nodejs\_path> Example: "C:\Program Files\nodejs\".

Add the above variables in "PATH" system variable.

Ι.

| (1) 3 4 19 4 10 ) 7                                                                                                    | 17-2_app_document_Final.docx - Microsoft Word                                                                                                    | - 0 ^                                                                                                    |
|----------------------------------------------------------------------------------------------------|----------------------------------------------------------------------------------------------------|----------------------------------------------------------------------------------------------------|
| Home Insert Page Layout References                                                                                                    | Mailings Review View                                                                                                    |                                                                                                    |
| Cut Cuthe Country and the                                                                                                    |                                                                                                    | - 🗛 🖓 Find -                                                                                                    |
| Calibri (Body)                                                                                                    | Environment Variables X to ABBCC. ABBCCD                                                                                                    | A ab Replace                                                                                                    |
| Paste<br>→ ✓ Format Painter B I U → abe ×, ×' Aa→                                                                                                    | Title Subtite Em                                                                                                    | Styles * 🔓 Select *                                                                                                    |
| Clipboard 🕞 Font                                                                                                    | User variables for MGARI                                                                                                    | G Editing                                                                                                    |
|                                                                                                    | Variable Value                                                                                                    |                                                                                                    |
|                                                                                                    | PATH C:\Users\MGARI\AppData\Roaming\npm X                                                                                                    |                                                                                                    |
|                                                                                                    | TEMP %USERPROFILE%\AppData\Local\Temp TMD vanced System Protection Remote                                                                                                    |                                                                                                    |
|                                                                                                    | The addemention and a strange and a strange and a                                                                                                    |                                                                                                    |
|                                                                                                    | commistration to make most of these changes.                                                                                                    |                                                                                                    |
|                                                                                                    | no. memory usage, and virtual memory                                                                                                    |                                                                                                    |
|                                                                                                    | New User vanable                                                                                                    |                                                                                                    |
|                                                                                                    | Settings                                                                                                    |                                                                                                    |
|                                                                                                    | Vanable name:                                                                                                    |                                                                                                    |
|                                                                                                    | Variable value: C:\Program Files\nodejs gr-in                                                                                                    |                                                                                                    |
|                                                                                                    |                                                                                                    |                                                                                                    |
|                                                                                                    | Browse Lirectory Browse File OK Cancel Settings                                                                                                    |                                                                                                    |
|                                                                                                    |                                                                                                    |                                                                                                    |
|                                                                                                    | OS Windows_NT .and debugging information                                                                                                    |                                                                                                    |
|                                                                                                    | Path C:\ProgramData\Oracle\Java\javapath;C:\app\MGARI\product\11.2                                                                                                    |                                                                                                    |
|                                                                                                    | PATHEXT .COM; EXE; BAT; CMD; VBS; VBE; JS; JSE; WSF; WSF; MSC                                                                                                    |                                                                                                    |
|                                                                                                    | Environment Vatibles                                                                                                    |                                                                                                    |
|                                                                                                    | New Edit Delete                                                                                                    |                                                                                                    |
|                                                                                                    |                                                                                                    |                                                                                                    |
|                                                                                                    | OK Cancel Apply                                                                                                    |                                                                                                    |
|                                                                                                    |                                                                                                    |                                                                                                    |
|                                                                                                    |                                                                                                    |                                                                                                    |
|                                                                                                    | Page 1   22                                                                                                    |                                                                                                    |
| Page: 1 of 22 Words: 1,206 🕉                                                                                                    |                                                                                                    |                                                                                                    |
| 📲 🔎 🗖 🔲 💭 🖉                                                                                                    | 😑 🖉 👩 🔼 👎 📴 💐 🖼 🗶 👰 🗠 🔺                                                                                                    | 日 (12:39 PM<br>ア (12:39 PM)<br>ア (12:39 PM)                                                                                                    |
|                                                                                                    |                                                                                                    | 1723/2011                                                                                                    |
|                                                                                                    |                                                                                                    |                                                                                                    |
|                                                                                                    |                                                                                                    |                                                                                                    |
| 💽 🔄 🔊 - (° ) =                                                                                                    | MobileAPps.xls [Compatibility Mode] - Microsoft Excel                                                                                                    | - 0 ×                                                                                                    |
| Home Insert Page Layout Formulas [                                                                                                    | MobileAPps.vls [Compatibility Mode] - Microsoft Excel<br>Data Review View                                                                                                    | - 0 ×<br>0 - • x                                                                                                    |
| Home Insert Page Layout Formulas [                                                                                                    | MobileAPps.vls [Compatibility Mode] - Microsoft Excel                                                                                                    | - 0 ×<br>© - ¤ x                                                                                                    |
| Home Insert Page Layout Formulas []                                                                                                    | MobileAPps.xls [Compatibility Mode] - Microsoft Excel                                                                                                    | - 0 X                                                                                                    |
| Home Inset Page Layout Formulas []<br>Home Inset Page Layout Formulas []<br>A Cut<br>La Copy<br>Paste I T T T A A A                                                                                                    | MobileAPps.xts [Compatibility Mode] - Microsoft Excel                                                                                                    | - 0 X<br>@_sx                                                                                                    |
| Image: Second second secon                                                                                                    | MobileAPps.vls [Compatibility Mode] - Microsoft Excel Data Review View  Environment Variables Fill - Soft & Find & Fill - Soft & Find & Environment Variables for MGARI  Excerning                                                                                                    | - 6 ×<br>@_sx                                                                                                    |
| Home Insert Page Layout Formulas I<br>Home Insert Page Layout Formulas I<br>La Copy<br>Paste Format Painter<br>Clipboard C<br>All8 Charles Fort C                                                                                                    | MobileAPps.xls [Compatibility Mode] - Microsoft Excel Data Review View  Environment Variables  Environment Variables  View  Environment Variables  View  Environment Variables  View  Editing  View  Editing  Environment Variables  View  Editing  Environment Variables  View  Editing  Editing                                                                                                    | - 5 X<br>@ - 5 X                                                                                                    |
| Home Insert Page Layout Formulas I<br>Home Insert Page Layout Formulas I<br>Labori - 11 - A' A'<br>Page A Cot D E F G<br>97                                                                                                    | MobileAPps.xls [Compatibility Mode] - Microsoft Excel Data Review View  Environment Variables User variables for MGARI User variables for MGARI Variable Variable Variable Variable Variable Value H                                                                                                    | - C X<br>e - X<br>AB AC                                                                                                    |
| Home Insert Page Layout Formulas I<br>Home Insert Page Layout Formulas I<br>Laibbi • 11 • Å Å<br>Page Layout Formulas I<br>Calibbi • 11 • Å Å<br>B I I • • • • Å •<br>Font Formulas I<br>B I I • • • • Å •<br>Font Formulas I<br>B I I • • • • • • • • • • • • • • • • •                                                                                                    | MobileAPps.xls [Compatibility Mode] - Microsoft Excel                                                                                                    | -                                                                                                    |
| Home Inset Page Layout Formulas I<br>Home Inset Page Layout Formulas I<br>La Copy<br>Parte Format Painter<br>Clipboard 5<br>A 118 - 6 for<br>A 118 - 6 for<br>B C D E F G<br>97<br>98<br>99<br>100                                                                                                    | MobileAPps.xts [Compatibility Mode] - Microsoft Excel Data Review View  Environment Variables Environment Variables  Variable for MGARI  Variable Value  NODESS C:\Program Files\nodejs PAT C:\Users\NGARIApp2ata\Roarning\npm TEMP %USERPROFILE%\App2ata\Loca\Temp                                                                                                    | -                                                                                                    |
| Image: Section 1     Image: Section 2       Home     Insert       Home     Insert       Page Layout     Formulas       Image: Section 2     Image: Section 2       Image: Section 2     Image: Section 2                                                                                                    | MobileAPps.xts [Compatibility Mode] - Microsoft Excel Data Review View  Environment Variables  Environment Variables  Variable Value Variable for MGARI  Variable Value NODEJS C-\Program File4.nodejs PAT C_\Users/NGARIAppData\Local\Temp TEMP %USERPROFILE%\AppData\Local\Temp dministrator to make most of these charges.                                                                                                    | - 0 X<br>- 7 X<br>- 7 X      |
| Image: Second Second                                                                                                    | MobileAPps.vls [Compatibility Mode] - Microsoft Excel Data Review View  Environment Variables  Finite Setting  Finite Setting                                                                                                    | - 0 X<br>0 - 0 X<br>1 - 0 X<br>2 - 0 X<br>2 - 0                                                                                                    |
| Image: State of the state of the state o                                                                                                    | MobileAPps.vls [Compatibility Mode] - Microsoft Excel Data Review View  Environment Variables  Environment Variables  View  User variables for MGARI  User variables for MGARI  Variable Value  H Variable Value Variable Value Value Variable Value Valu                                                                                                    | - O X<br>Q - O X<br>AB AC                                                                                                    |
| Home Insert Page Layout Formulas I<br>Home Insert Page Layout Formulas I<br>La Coty<br>Paste Format Painter<br>Clipboard C<br>A 118 - 6 fr<br>A B C D E F G<br>A B C D E F G<br>Boole for<br>Boole for<br>Boole                                                                                                    | MobileAPps.xls [Compatibility Mode] - Microsoft Excel Data Review View  Environment Variables  Environment Variables  User variables for MGARI User variables for MGARI User variables for MGARI Variable Value NODEJS CAProgram FileAnodejs PATH CAUsers/MGARIAppDatal/Coal/Temp TMP SUSERPROFILES/AppDatal/Coal/Temp durg.memory usage.and vitual memory                                                                                                    | - 0 X<br>0 - 7 X<br>1 - 7 X<br>1 - 7                                                                                                    |
| Home Insert Page Layout Formulas I<br>Home Insert Page Layout Formulas I<br>La Coty<br>Parter Format Painter<br>Citipboard Format Painter<br>A 118                                                                                                    | MobileAPps.xls [Compatibility Mode] - Microsoft Excel Data Review View  Environment Variables  Environment Variables  User variables for MGARI  User variables for MGARI  Variable Variable Vari                                                                                                    | - 0 X<br>- 0 X<br>- |
| Home Insert Page Layout Formulas I<br>Home Insert Page Layout Formulas I<br>Lailori - 11 - A A<br>Faste Format Painter<br>Clipboard - Format Painter<br>A 118 - A<br>Format Painter<br>A B C D E Ford<br>Boose pre-<br>NAGES<br>100<br>101<br>103<br>103<br>104<br>105<br>105<br>105<br>105<br>105<br>105<br>105<br>105                                                                                                    | MobileAPps.xls [Compatibility Mode] - Microsoft Excel Data Review View  Environment Variables  Environment Variables  User variables for MGARI  User variables for MGARI  Variable Variable Vari                                                                                                    | - 0 X<br>0 - 0 X<br>1 - 0 X<br>1 - 0                                                                                                    |
| Home Insert Page Layout Formulas I<br>Home Insert Page Layout Formulas I<br>Layout Format Painter<br>Clipboard Format Painter<br>Clipboard Format Painter<br>A 118 - (* format Painter<br>Clipboard Format Painter<br>A 18 - (* format Painter<br>Part Page Layout Formulas I<br>B I I I + (I + A) * A<br>Format Painter<br>Format Painter<br>Page Layout Formulas I<br>B I I I + (I + A) * A<br>Format Painter<br>Page Layout Formulas I<br>B I I I + (I + A) * A<br>Format Painter<br>Page Layout Formulas I<br>B I I I + (I + A) * A<br>Format Painter<br>Page Layout Formulas I<br>B I I I + (I + A) * A<br>Format Painter<br>Page Layout Formulas I<br>B I I I + (I + A) * A<br>Format Painter<br>Page Layout Formulas I<br>B I I I + (I + A) * A<br>Format Painter<br>Page Layout Formulas I<br>B I I I + (I + A) * A<br>Format Painter<br>Page Layout Formulas I<br>B I I I + (I + A) * A<br>Format Painter<br>Page Layout Format Painter<br>Format Painter<br>Page Layout Format Painter<br>Format Painter<br>Page Layout Format Painter<br>Format Painter<br>Page Layout Format Painter<br>Format Painter<br>Page Layout Format Painter<br>Format Painter<br>Page Layout Format Painter<br>Format Painter<br>Page Layout Format Painter<br>Format Painter<br>Page Layout Format Painter<br>Format Painter<br>Page Layout Format Painter<br>Format Page Layout Format Painter<br>Format Page Layout Format Painter<br>Format Page Layout Format Page Layout For                                                                                                    | MobileAPps.xls [Compatibility Mode] - Microsoft Excel         Data       Review       View         Environment Variables       Image: Compatibility Mode] - Microsoft Excel         User variables for MGARI       Image: Compatibility Mode] - Microsoft Excel         Variable       Value         NoteDES       CiVrogram FileAnodejs         PATH       CiUsers/MGARI/AppData/Local/Temp         TMP       %USERPROFILE%/AppData/Local/Temp         Models       Edit         Delete       getings         System variables       ir signin                                                                                                    | - 0 X<br>- 7 X<br>- 7 X<br>- |
| Image: Second second second                                                                                                    | MobileAPps.xls [Compatibility Mode] - Microsoft Excel         Data       Review       View         Environment Variables                                                                                                    | - O X<br>Q - O X<br>X<br>AB AC                                                                                                    |
| Image: 1 of 2 of 2 of 2 of 2 of 2 of 2 of 2 of                                                                                                    | MobileAPps.xls [Compatibility Mode] - Microsoft Excel         Data       Review       View         Environment Variables       Fill       X AutoSum         User variables for MGARI       Fill       X AutoSum         User variables for MGARI       Clear       Fill         Variable       Value       Clear         NODEJS       C/Program File*Inodejs       X variables         PATH       C/Users/MGARI/Roaming/npm       Variable         TMP       %USERPROFILE%/AppDatal.LocaNTemp       Variables         Model       Nuce       System variables         System variables       Variable       Value         Variable       Value       System variables         Variable       Value       System variables         Variable       Value       Strence         System variables       r signin       setings                                                                                                    | - O X<br>Q - O X<br>AB AC A                                                                                                    |
| Image: State of the state of the s                                                                                                    | MobileAPps.xls [Compatibility Mode] - Microsoft Excel         Data       Review       View         Environment Variables       Fill ***       Soft & Find & Fill ***         User variables for MGARI       Clear **       Fill ***         User variables for MGARI       Clear **       Fill ***         Variable       Value       Value       Fill ***         NODEJS       C\Program Files\nodejs       ***       ****         PATH       C\UsersVInGARIAppDatalLocal\Temp       ****       *****         TMP       %USERPROFILE%\AppDatalLocal\Temp       durinstrator to make most of these changes.       during: memory usage, and vitual memory         System variables       ************************************                                                                                                    | - 0 X<br>0 - 7 X<br>1 - 7 X<br>4 - 7 X<br>4 - 7                                                                                                    |
| Image: Section of the section of the sectio                                                                                                    | MobileAPps.xls [Compatibility Mode] - Microsoft Excel         Data       Review       View         Environment Variables       Fill       Soft & Find & Fill         User variables for MGARI       Clear       Fill       Soft & Find & Fill         User variables for MGARI       Clear       Fill       Soft & Find & Fill         Variable       Value       Value       Fill       Soft & Find & Fill         NODELS       C/Program Files/nodejs       Variable       Value       Fill       Soft & Find & Find & Find & Fill         NDDELS       C/Program Files/nodejs       Variable       Value       Ministrator to make most of these charges.         MM       SUSERPROFILE%IAppDatail.localI/Temp       SuSERPROFILE%IAppDatail.coalI/Temp       Delete       Setings         System variables       r signin       setings       setings       setings         Variable       Value       ComSpec       C/WINDOWS/system32/cmd exe       Setings         Op Cool R       CCSSORS 4       Setings       and debugging information                                                                                                    | - 0 X<br>0 - 0 X<br>1 - 0 X<br>1 - 0                                                                                                    |
| Hone Inset Page Layout Formulas I<br>Hone Inset Page Layout Formulas I<br>La Cut<br>Page Layout Formulas I<br>La Cut<br>Page Layout Formulas I<br>Page Layout Formulas I<br>Page Layout Form                                                                                                    | MobileAPps.xls [Compatibility Mode] - Microsoft Excel         Data       Review       View         Environment Variables       Fill       Soft & Find & Fill         User variables for MGARI       Fill       Soft & Find & Fill         Variable       Value       Fill       Soft & Find & Fill         NODEJS       C:Vrogram Files\nodejs       Fill       Soft & Find & Fill         PATH       C:Users/MGARI/AppData/Roaming/npm       Fill       Fill       Soft & Find & Fill         TMP       %USERPROFILE%AppData/Local/Temp       Vanced System Potection Remote       dinisitator to mice most of these charges.         System variables       Variable       Value       Setings       ad debugging information         Variable       Value       Setings       ad debugging information       and debugging information         NUMBER, OF_PROCESSORS       4       OS       Windows, NT       and debugging information         Path       C:Vrogram.Data/Oran/ExtaplarystyChappMGABR/product/112       and debugging information       and debugging information                                                                                                    | - 0 X<br>- 0 X<br>- |
| Image: Second second second                                                                                                    | MobileAPps.ubs [Compatibility Mode] - Microsoft Excel         Data       Review       View         Environment Variables                                                                                                    | - 0 X<br>0 - 0 X<br>1 - 0 X<br>1 - 0                                                                                                    |
| Image: Second second second                                                                                                    | MobileAPps.xls [Compatibility Mode] - Microsoft Excel         Data       Review       View         Environment Variables                                                                                                    | - 0 X<br>0 - 0 X<br>1 - 0 X<br>1 - 0                                                                                                    |
| Image: Instant         Page Layout         Formulas         I           Home         Instat         Page Layout         Formulas         I           Image: Image Layout         Calibrit         11         Image Layout         Formulas         I           Image Layout         Compute         Calibrit         11         Image Layout         Formulas         I           Image Layout         Compute         Image Layout         Formulas         Image Layout         Image Layout <td>MobileAPps.vls [Compatibility Mode] - Microsoft Excel         Data       Review       View         Environment Variables       Fill       XutoSum         User variables for MGARI       Fill       XutoSum         User variables for MGARI       Clear       Fill         Variable       Value       Variables         NODEJS       C/Program Files/nodejs       Variable         PATH       C/Users/MGARI/AppDatal.loca/Temp       Variable         TMP       %USERPROFILE%/AppDatal.Loca/Temp       Variable         System variables       Variable       Value         Variable       Value       Stream variables         Variable       Value       Stream variables         System variables       Variable       Value         System variables       Stream variables       r signin         System variables       Variable       Value         DEFLOCOR       C/Vrogram/bata/Crac/Leva/giavapath/c/Lapp/MGARI/product/112       Pathext, C/Morgam/bata/Crac/Leva/giavapath/c/Lapp/MGARI/product/112         Pathext, Com/p.Ets.BAT:       New       Edit       Delete         Environment Variables       Environment Variables.       Environment Variables.</td> <td>- O X<br/>W - O X<br/>K<br/>AB AC</td>                                                                                                    | MobileAPps.vls [Compatibility Mode] - Microsoft Excel         Data       Review       View         Environment Variables       Fill       XutoSum         User variables for MGARI       Fill       XutoSum         User variables for MGARI       Clear       Fill         Variable       Value       Variables         NODEJS       C/Program Files/nodejs       Variable         PATH       C/Users/MGARI/AppDatal.loca/Temp       Variable         TMP       %USERPROFILE%/AppDatal.Loca/Temp       Variable         System variables       Variable       Value         Variable       Value       Stream variables         Variable       Value       Stream variables         System variables       Variable       Value         System variables       Stream variables       r signin         System variables       Variable       Value         DEFLOCOR       C/Vrogram/bata/Crac/Leva/giavapath/c/Lapp/MGARI/product/112       Pathext, C/Morgam/bata/Crac/Leva/giavapath/c/Lapp/MGARI/product/112         Pathext, Com/p.Ets.BAT:       New       Edit       Delete         Environment Variables       Environment Variables.       Environment Variables.                                                                                                    | - O X<br>W - O X<br>K<br>AB AC                                                                                                    |
| Image         Image         Image <th< th=""><td>Data       Review       View         Environment Variables       Fill       StatuoSum       Fill       StatuoSum       Fill       Fill       StatuoSum       Fill       Fill       StatuoSum       Fill       Fill       Fill       StatuoSum       Fill       Fill       Fi</td><td>- O X<br/>- O X<br/>-</td></th<> | Data       Review       View         Environment Variables       Fill       StatuoSum       Fill       StatuoSum       Fill       Fill       StatuoSum       Fill       Fill       StatuoSum       Fill       Fill       Fill       StatuoSum       Fill       Fill       Fi                                                                                                    | - O X<br>- O X<br>- |
| Image: Second second second                                                                                                    | Data       Review       View         Environment Variables       Fill       Soft & Find & Fill         User variables for MGARI       Eter Format       Fill       Soft & Find & Fill         Variables for MGARI       Value       Fill       Soft & Find & Fill         NODEJS       CAProgram Files/nodejs       Fill       Soft & Find & Fill         PATH       CUSers/NGARIAppData/Boaring/npm       Variable       Variable         TEMP       %USERPROFILESi/AppData/Local/Temp       Variable       Value         Variable       Value       Variable       Sustemport_Exit         Variable       Value       Variable       Sustemport_Exit         Variable       Value       Sustemport_Exit       Delete         Variable       Value       Satings       ad debugging infomation         System variables       riggrin       Satings       ad debugging infomation         Path       C/ProgramData/local/Vasy, Vasy, Vindews, VIT       Delete       Satings         Path       C/ProgramData/local/Vasy, Vasy,                                                                                                    | - 0 X<br>0 - 7 X<br>1 - 7 X<br>1 - 7                                                                                                    |
| Image: Second second second                                                                                                    | Data       Review       View         Environment Variables       X AutoSum * Xi AutoSum * Xi AutoSum *                                                                                                    | - 0 X<br>- 0 X<br>- |
| Image: Second second second                                                                                                    | Data       Review       View         Environment Variables <ul> <li>Fill and Status</li> <li>Fill and Status</li> <li>Fill and Status<!--</td--><td>- 0 X<br/>0 - 0 X<br/>1 - 0 X<br/>1 - 0</td></li></ul> | - 0 X<br>0 - 0 X<br>1 - 0 X<br>1 - 0                                                                                                    |
| Image: Second second second                                                                                                    | Data       Review       View         Environment Variables       Fill       XatoSum       Fill       XatoSum       Fill       Setter Find & Fill         User variables for MGARI       Value       Fill       XatoSum       Fill       Setter Find & Fill         Variables       Value       Value       Value       Value       Caluer       Setter Find & Fill         NODEJS       C/Program Files/nodejs       Patt+       C/User/MGARI/AppDatal.local/Temp       Value       Value       Value       Value       Value       Value       Value       Value       Setter Find & Gilling       Value       Value       Setter Setter       Setting       Value       Setting       Value       Value       Setting       Value       Setting       Setting       Setting       Value       Setting       Setting       Value       Setting       Setting       Value       Setting       Value       Setting       Value       Setting       Value       Setting       Value       Setting       Value       Setting       Value       Setting       Value       Setting       Value       Setting       Value       Setting       Value       Setting       Value       Setting       Value       Setting       Value       Setting                                                                                                    |                                                                                                    |
| Image: Instant         Page Layout         Formulas         I           Home         Instant         Page Layout         Formulas         I           Image: Image Layout         Calibrit         11         Image Layout         Formulas         I           Image: Image Layout         Calibrit         11         Image Layout         Formulas         I           Image: Image Layout         Calibrit         11         Image Layout         Formulas         Image Layout         Image Layout         Image Layout         Formulas         Image Layout         Image Layout         Image Lay                                                                                                    | Data       Review       View         Environment Variables       Fill       XutoSum         Fill       View       Fill       XutoSum         User variables for MGAR       Clear       Fill       Sett& Find &         Variable       Value       Variables       Clear       Sett& Find &         NODEJS       C/Program Files/nodejs       Path       Clear       Edition         PATH       C/Users/MGAR/AppDatal.loca/Temp       Variable       Variable       Value         TMP       %USERPROFILE%/AppDatal.loca/Temp       understart to make noat of these charges         Variable       Value       System variables       setting         Variable       Value       Delete       System variables         Variable       Value       System variables       rigg:n         System variables       C/Vrogram.Data/McA/eb/DesktopProtection       worde       Setting         DEHLOCOR       C/Vrogram.Data/McA/eb/DesktopProtection       and debugging information       Setting         DEHLOCOR       C/Vrogram.Data/McA/eb/DesktopProtection       OK       Cancel       OK         DATHEXT       C/McA/EB/SS/SE/LS/SS/S/A       OK       Cancel       OK       Cancel       OK                                                                                                    |                                                                                                    |
| Image         Image         Image <th< th=""><td>Data       Review       View         Environment Variables       Filler       Soft&amp; Find &amp; Filler         User variables for MGAR       Clear       Filler       Soft&amp; Find &amp; Filler         Variable       Value       Value       Value       Value       Value       Value       Soft&amp; Find &amp; Filler       Soft&amp; Find &amp; Filler       Soft&amp; Find &amp; Find &amp; Filler       Soft&amp; Find &amp; Find &amp; Find &amp; Filler       Soft&amp; Find &amp; Find &amp; Find &amp; Filler       Soft&amp; Find &amp; Find &amp; Find &amp; Filler       Soft&amp; Find &amp; Find &amp; Find &amp; Filler       Soft&amp; Find &amp; Find &amp; Find &amp; Filler       Soft&amp; Find &amp; Find &amp; Find &amp; Filler       Soft&amp; Find &amp; Find &amp; Fin</td><td></td></th<>                                                                                                    | Data       Review       View         Environment Variables       Filler       Soft& Find & Filler         User variables for MGAR       Clear       Filler       Soft& Find & Filler         Variable       Value       Value       Value       Value       Value       Value       Soft& Find & Filler       Soft& Find & Filler       Soft& Find & Find & Filler       Soft& Find & Find & Find & Filler       Soft& Find & Find & Find & Filler       Soft& Find & Find & Find & Filler       Soft& Find & Find & Find & Filler       Soft& Find & Find & Find & Filler       Soft& Find & Find & Find & Filler       Soft& Find & Find & Fin                                                                                                    |                                                                                                    |

In 19.2, you can create app in two ways-using local UI or using remote UI (if want to create using remote go to 2.2 else directly to 2.3)

## 2.2 Create project using Remote UI

a. Index.html changes(use Android Studio or any other editor)

| 👳 a  | ndroid [D | :\trunk\r                                                                                                    | nobile\android\service\wk_inst_to_                     | check\workspace_installer\zigbank\platfo                | rms\android]\ap | p\src\main\ass | ets\www\index.htm | nl [app] - Android S | itudio     |                  |                | - c                | h X              |
|------|-----------|----------------------------------------------------------------------------------------------------|--------------------------------------------------------|---------------------------------------------------------|-----------------|----------------|-------------------|----------------------|------------|------------------|----------------|--------------------|------------------|
|      |           |                                                                                                    |                                                        |                                                         |                 |                |                   |                      |            |                  |                |                    |                  |
|      | android   | 🔉 📭 apı                                                                                                    | s 👌 🔨 🖼 app 👻 🗔 And                                    |                                                         |                 |                |                   |                      |            |                  | - 🖬 🗈          | ng 🖳 🍳             | Q 📃              |
|      |           |                                                                                                    | 🛔 list_item_quick_links.xml ×                          | 릚 obdxwear\\AndroidManifest.xml 🔾                       | < 🔒 config.js 🛛 | 🔒 help.js 🗵    | 🚑 app\\Andro      |                      | 👼 app.prop |                  | G FirebasePlug |                    | •== 2 🗬          |
| ager | 1         | DOC</td <td>TYPE html&gt;</td> <td></td> <td></td> <td></td> <td></td> <td></td> <td></td> <td></td> <td></td> <td></td> <td>× 9</td> | TYPE html>                                             |                                                         |                 |                |                   |                      |            |                  |                |                    | × 9              |
|      |           |                                                                                                    |                                                        |                                                         |                 |                |                   |                      |            |                  |                |                    | đ                |
|      |           |                                                                                                    |                                                        |                                                         |                 |                |                   |                      |            |                  |                |                    |                  |
|      |           | <pre>chead</pre>                                                                                                    | ><br>meta http-equiv="X-UA-Com                         |                                                         |                 |                |                   |                      |            |                  |                |                    |                  |
| •    |           |                                                                                                    | meta content="width=devic                              |                                                         |                 |                |                   |                      |            |                  |                |                    |                  |
|      |           |                                                                                                    |                                                        |                                                         |                 |                |                   |                      |            |                  |                |                    |                  |
|      |           |                                                                                                    |                                                        |                                                         |                 |                |                   |                      |            |                  |                |                    |                  |
|      |           |                                                                                                    |                                                        |                                                         |                 |                |                   |                      |            |                  |                |                    |                  |
| 8    |           |                                                                                                    | link rel="preconnect" hre<br>link rel="preconnect" hre | f="https://static.oracle.com/"                          |                 |                |                   |                      |            |                  |                |                    | - 11             |
| ~    |           |                                                                                                    |                                                        |                                                         |                 |                |                   |                      |            |                  |                |                    |                  |
|      |           |                                                                                                    |                                                        |                                                         |                 |                |                   |                      |            |                  |                |                    |                  |
|      |           |                                                                                                    |                                                        |                                                         |                 |                |                   |                      |            |                  |                |                    |                  |
|      |           |                                                                                                    |                                                        |                                                         |                 |                |                   |                      |            |                  |                |                    |                  |
|      |           |                                                                                                    | script type="text/javascr<br>script type="text/javascr | ipt" charset="utf-8" src="cord<br>ipt" charset="utf-8"> |                 |                |                   |                      |            |                  |                |                    |                  |
|      |           |                                                                                                    |                                                        |                                                         |                 |                |                   |                      |            |                  |                |                    |                  |
|      |           | 2                                                                                                    |                                                        |                                                         |                 |                |                   |                      |            |                  |                |                    | _                |
|      |           |                                                                                                    |                                                        |                                                         |                 |                |                   |                      |            |                  |                |                    |                  |
|      |           |                                                                                                    |                                                        |                                                         |                 |                |                   |                      |            |                  |                |                    |                  |
|      |           |                                                                                                    |                                                        |                                                         |                 |                |                   |                      |            |                  |                |                    |                  |
| 2    |           |                                                                                                    |                                                        |                                                         |                 |                |                   |                      |            |                  |                |                    |                  |
|      |           |                                                                                                    |                                                        |                                                         |                 |                |                   |                      |            |                  |                |                    | 0                |
|      |           |                                                                                                    |                                                        |                                                         |                 |                |                   |                      |            |                  |                |                    | Devi             |
|      |           |                                                                                                    |                                                        |                                                         |                 |                |                   |                      |            |                  |                |                    | 8                |
|      |           |                                                                                                    |                                                        |                                                         |                 |                |                   |                      |            |                  |                |                    | ē                |
|      |           |                                                                                                    |                                                        |                                                         |                 |                |                   |                      |            |                  |                |                    | plor             |
|      |           |                                                                                                    |                                                        |                                                         |                 |                |                   |                      |            |                  |                |                    | ¢ - <sup>≈</sup> |
|      |           | . =                                                                                                    | : Logcat 🗮 TODO 🛂 Termin                               |                                                         |                 |                |                   |                      |            |                  |                |                    | ent Log          |
|      |           |                                                                                                    |                                                        |                                                         |                 |                |                   |                      |            |                  |                |                    | s 🕈 🚡 👮          |
|      | ۶<br>ب    |                                                                                                    | e 😑 📻 💽                                                | 🗜 🧿 🙊 🤀 🛙                                               | 5 🖭 👳           |                | 🤹 😹               | *                    |            | я <sup>я</sup> ^ | ti 🖬 🖉         | 5:39 PN<br>1/2/202 | ; □              |

- 1. In var server\_url ,put the same KEY\_SERVER\_URL to be used in app.properties.xml
- 2. In var jet\_url , put the url where your JET libraries are hosted or if not hosted on any particular server use: <u>https://static.oracle.com/cdn</u>

after this proceed to 2.4 Importing in Android Studio directly

### 2.3 Local UI

### 2.3.1 Adding UI to workspace.

Use any 1 option below

a. Building un-built UI (required in case of customizations)

Refer to User Interface Guide and then create a copy of index.html in the same folder and rename it to home.html.

Note: When copying to www, index.html already present in the workspace should be replaced)

- B. Using built UI (out of box shipped with installer)
  - i. Go to path OBDX\_Patch\_Installer/installables/ui/deploy
  - ii. Create a copy of index.html and rename the copy to home.html
  - iii. Copy folders(components, extensions, framework, images, flows, json, lzn, home.html, partials, resource, index.html, build.fingerprint) to workspace (platforms/android/app/android/app/src/main/assets/www/)
  - iv. Replace the index.html present in the workspace\_installer folder

Ensure webhelp folder is not copied.

## 2.4 Importing in Android Studio

**Open Android Studio** 

1. Import zigbank/platforms/android in android studio by clicking on Open an Existing Project.

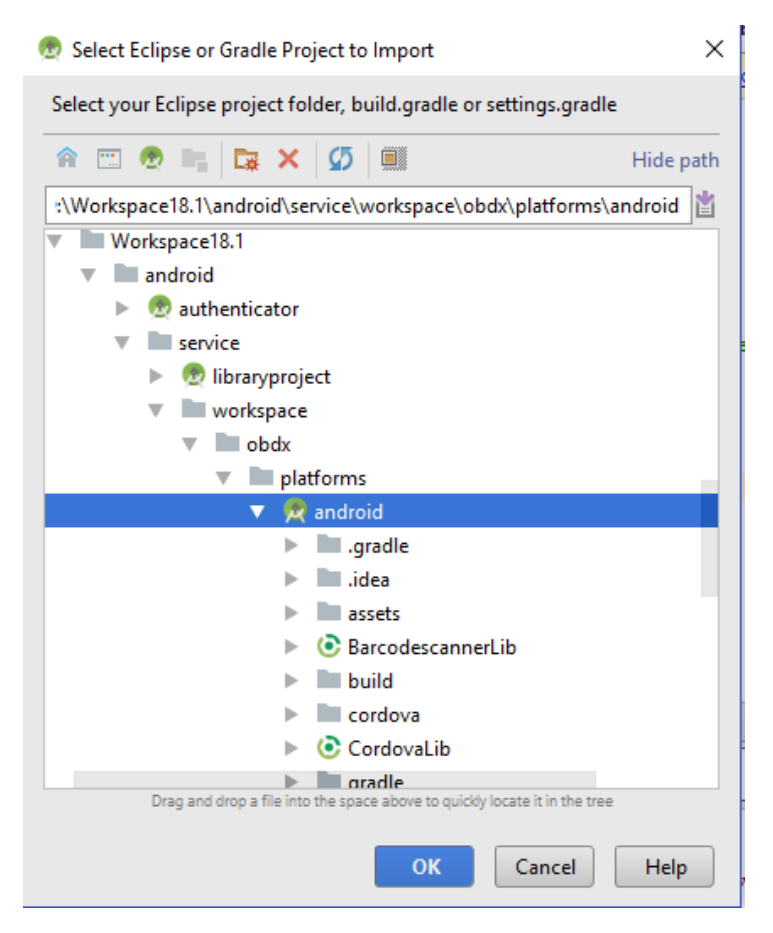

- 2. For Adding Facebook (Required for social payments only)
  - a. Open facebookconnect.xml
  - b. Replace FB\_APP\_ID with your fb app id generated from facebook developer console
  - c. Replace FB\_APP\_NAME with the App name

#### As shown below

| <b>I</b>                                                                                                    | ſS                               |                                                            | Docs Tools                   | Support        | My Apps         | ), Search developer | s.facebook.com    |          |
|----------------------------------------------------------------------------------------------------|----------------------------------|------------------------------------------------------------|------------------------------|----------------|-----------------|---------------------|-------------------|----------|
| ZigBank 🔻                                                                                                    | APP ID: 1 8 21 92 9              | 96 15 18                                                   |                              |                | ON              | Status: Live        | → View Analytics  | (?) Help |
| Dashboard                                                                                                    | Facebook Analytic                | :5                                                         |                              |                |                 |                     |                   |          |
| Roles >                                                                                                    | View Vour Ar                     | nalutice                                                   |                              |                |                 |                     |                   |          |
| Alerts 2                                                                                                    | View Your Ar                     | naryucs                                                    |                              |                |                 | 1                   | iew Analytics     |          |
| App Review                                                                                                    | Use Analytics to si              | see now people use your app, me                            | asure retention, track conve | ision and opur | nze ior growth. |                     |                   |          |
| ODUCTS 🕀                                                                                                    | UNIQUE USE                       | ERS                                                        |                              |                |                 |                     |                   |          |
| Facebook Login 🛛 🕨                                                                                                    | -                                |                                                            |                              |                |                 |                     |                   |          |
| Analytics >                                                                                                    | 10                               |                                                            |                              |                |                 |                     | Monthly<br>Weekly |          |
| Messenger >>                                                                                                    |                                  |                                                            |                              |                |                 |                     | Daily             |          |
| Activity Log                                                                                                    | 0<br>Nov 15                      | 5 Nov 18 Nov 21 Nov                                        | 24 Nov 27 Nov 30             | Dec 03         | Dec 06 Dec 09   | Dec 12              |                   |          |
| froid (D\182_installer\zigbank)<br>dt. View Nexisste Code A                                                                                  | lplatformstandroid) - "tapptsrch | mairiyesiyaluet/facebookconnectur<br>sola UPS Weeksar Hele | ni (app) - Android Studio    |                |                 |                     |                   | 0        |
| ₩ 8 0 4 + X                                                                                                    | ( D) (1 Q (R + )                 | <ul> <li>A Morg apache cordova</li> </ul>                  | whitefist in app 🗠 🕨 🔶       | 0.6.00         |                 | 1 ?                 |                   | Q        |
| facebookconnect.emi = 👔                                                                                                    | AndroidManifestaml = 🕐 ap        | np =                                                       |                              |                |                 |                     |                   |          |
| (Tesostos)                                                                                                    |                                  |                                                            |                              |                |                 |                     |                   |          |
| <string name<="" td=""><td>"fb_spp_name"&gt;Sigdank(/</td><td>string&gt;</td><td></td><td></td><td></td><td></td><td></td><td></td></string> | "fb_spp_name">Sigdank(/          | string>                                                    |                              |                |                 |                     |                   |          |
| C Fescusoes                                                                                                    |                                  |                                                            |                              |                |                 |                     |                   |          |
|                                                                                                    |                                  |                                                            |                              |                |                 |                     |                   |          |
|                                                                                                    |                                  |                                                            |                              |                |                 |                     |                   |          |
|                                                                                                    |                                  |                                                            |                              |                |                 |                     |                   |          |
|                                                                                                    |                                  |                                                            |                              |                |                 |                     |                   |          |
|                                                                                                    |                                  |                                                            |                              |                |                 |                     |                   |          |
|                                                                                                    |                                  |                                                            |                              |                |                 |                     |                   |          |
|                                                                                                    |                                  |                                                            |                              |                |                 |                     |                   |          |
|                                                                                                    |                                  |                                                            |                              |                |                 |                     |                   |          |
|                                                                                                    |                                  |                                                            |                              |                |                 |                     |                   |          |
|                                                                                                    |                                  |                                                            |                              |                |                 |                     |                   |          |
|                                                                                                    |                                  |                                                            |                              |                |                 |                     |                   |          |
|                                                                                                    |                                  |                                                            |                              |                |                 |                     |                   |          |
|                                                                                                    |                                  |                                                            |                              |                |                 |                     |                   |          |
|                                                                                                    |                                  |                                                            |                              |                |                 |                     |                   |          |

9

# 3. Google Play Integrity

- a. Go to URL <u>https://console.developers.google.com/</u>
- b. Create a new Project and set name of you project

- c. Choose 'API's & Services' option from side bar.
- d. In API's & Services > Dashboard > Choose 'Enable APIS AND SERVICES'.

| API | APIs & Services       | APIS & Services + ENABLE APIS AND SERVICES                      |
|-----|-----------------------|-----------------------------------------------------------------|
| ۰.  | Dashboard             |                                                                 |
| ᇤ   | Library               | You don't have any APIs available to use yet. To get started, c |
| 0-  | Credentials           |                                                                 |
| :2  | OAuth consent screen  |                                                                 |
|     | Domain verification   |                                                                 |
| ≡¢  | Page usage agreements |                                                                 |

e. This will redirect to 'Library' where we need to search 'Google Play Integrity API'.

| ← → C                                | google.com/apis/library/b | rowse?organizationId=0&project=symmetric-sylph-374507&q=Google%20Play%20Integrity                                                                                                    | à 1 | <b>⊩</b> □ | 6   | ) I |
|--------------------------------------|---------------------------|----------------------------------------------------------------------------------------------------|-----|------------|-----|-----|
| E Google Cloud : Sar                 | mple Project 👻            |                                                                                                    | •   | 0          | : ( | S   |
| RPI API Library                      |                           | Q, Google Play Integrity                                                                                                    |     |            |     |     |
| API Library 🗲 "Google Play Integrity | r                         |                                                                                                    |     |            |     |     |
| = Filter Type to filter              | 2 results                 |                                                                                                    |     |            |     |     |
| Visibility                           | · 🕨 📂                     | Google Play Integrity API<br>Google                                                                                                    |     |            |     |     |
| Public                               | 2)                        | The May integrity API helps you check that you're interacting with your genuine app on a genuine Android device powered by Google May<br>services. The Play Integrity API has replaced SafetyNet Attestation and Android Device Verification. |     |            |     |     |
| Mobile (                             | 2)                        | Android Device Verification (DEPRECATED)<br>Google<br>DEPRECATED. The SafetyNet Attestation API is deprecated and has been replaced by the Google Play integrity API. Please see the link below for                                           |     |            |     |     |
|                                      |                           | more information.                                                                                                    |     |            |     |     |
|                                      |                           |                                                                                                    |     |            |     |     |
|                                      |                           |                                                                                                    |     |            |     |     |

f. Click on Google Play Integrity API and enable it.

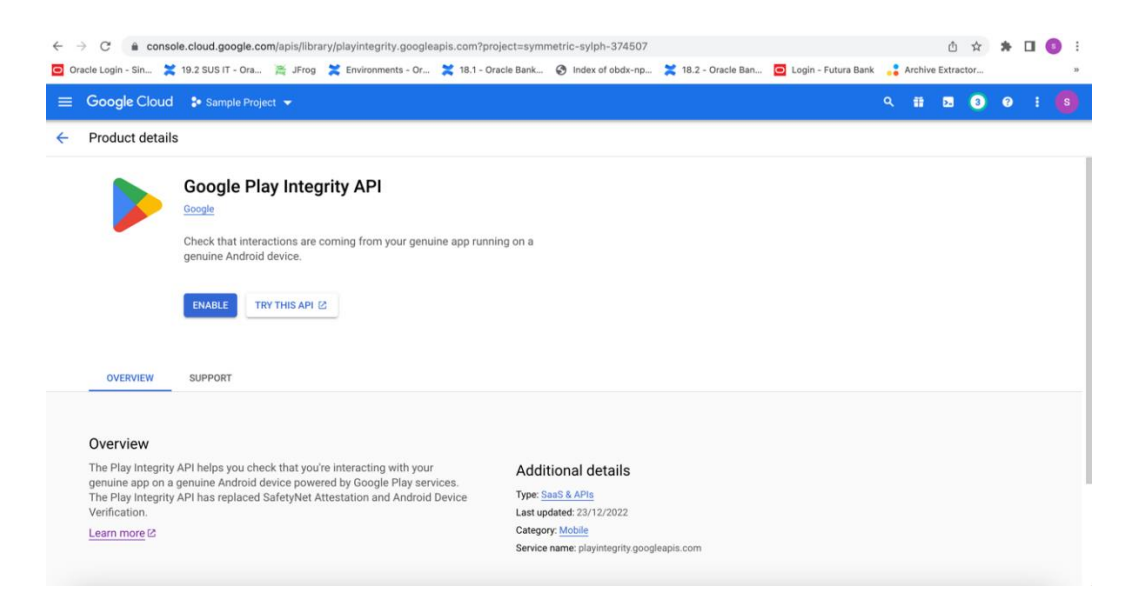

g. If the application usage is high, the quota request form needs to be submitted. Please fill quota request form from below site. Also select below options.

| ← → C ≜ support.google.com/go           | oogleplay/android-developer/contact/piaqr                                                                                                    |                            | Ů ☆               | * 🗆 ( |   |
|-----------------------------------------|----------------------------------------------------------------------------------------------------|----------------------------|-------------------|-------|---|
| Oracle Login - Sin 🚬 19.2 SUS IT - Ora. | 🚔 JFrog 🂢 Environments - Or 🂢 18.1 - Oracle Bank 🧭 Index of obdx-np 🂢 18.2 - Oracle Ban 🧧                                                                                                    | Login - Futura Bank        | Archive Extractor |       |   |
| ■ Play Console Help C                   | Describe your issue                                                                                                    |                            |                   | Ш     | 8 |
|                                         | Disc late suits ADI                                                                                                    |                            |                   |       |   |
|                                         | Play Integrity API                                                                                                    |                            |                   |       |   |
|                                         | The Play Integrity API helps you check that interactions are coming from your genuine app, installed t<br>Play, running on a genuine Android device. When you detect risky and unknown interactions, you can<br>appropriately to fight attacks and abuse.                                                                                                    | by Google<br>respond       |                   |       |   |
|                                         | You can use the form below to provide feedback, report issues, or request to increase your daily mash<br>number of requests. By default, apps are subject to a daily maximum of NO.000 requests per day. Bet<br>requesting increased usage, review the Play Integrity API documentation including the recommended<br>practices to ensure you have implemented the API correctly. | imum<br>fore<br>d security |                   |       |   |
|                                         | At this time, we can only respond to emails sent in English, Chinese, Japanese, and Korean.                                                                                                    |                            |                   |       |   |
|                                         | * Required field                                                                                                    |                            |                   |       |   |
|                                         | Please specify: *                                                                                                    |                            |                   |       |   |
|                                         | Increase maximum number of daily requests                                                                                                    |                            |                   |       |   |
|                                         | O Provide feedback                                                                                                    |                            |                   |       |   |
|                                         | O Report issue                                                                                                    |                            |                   |       |   |
|                                         |                                                                                                    |                            |                   |       |   |
|                                         | Name of requesting organization/person *                                                                                                    |                            |                   |       |   |
|                                         |                                                                                                    |                            |                   |       |   |

https://support.google.com/googleplay/android-developer/contact/piaqr

| $\leftrightarrow$ $\rightarrow$ C $\triangleq$ support.google.com/go | ogleplay/android-developer/contact/piaqr 🖞 🛧 🕭                                                                                    | <b>I</b> (3) |
|----------------------------------------------------------------------|----------------------------------------------------------------------------------------------------|--------------|
| Oracle Login - Sin 🔀 19.2 SUS IT - Ora                               | 🎽 JFrog 💢 Environments - Or 🎽 18.1 - Oracle Bank 🔇 Index of obdx-np 🎽 18.2 - Oracle Ban 🧧 Login - Futura Bank 🚦 Archive Extractor |              |
| ■ Play Console Help O                                                | Describe your issue                                                                                                    | III (S       |
|                                                                      | How are you calling the Play Integrity API? * My app is calling the API directly                                                  |              |
|                                                                      | A third party I'm using in the app is calling the API, please specify                                                             |              |
|                                                                      | How often will you call the API for each user? *                                                                                  |              |
|                                                                      | Once per day or less                                                                                                    |              |
|                                                                      | Once per 15 min                                                                                                    |              |
|                                                                      | Once per 5 min or more                                                                                                    |              |
|                                                                      | Is there any PII or SPII used for the nonce (e.g. user id, user name, phone number, Android ID, SSN, etc)? *                      |              |
|                                                                      | Yes, but hashed or encrypted     Yes in plain-text                                                                                |              |
|                                                                      | <ul> <li>No</li> </ul>                                                                                                    |              |
|                                                                      |                                                                                                    |              |

| av Console Help | Describe your issue                                                                                                    | <br>6 |
|-----------------|----------------------------------------------------------------------------------------------------|-------|
| ay Console help | How are you validating Play Integrity API responses?*         Server side - by calling Play's server to decrypt and verify         Server side - by calling Play's server to decrypt and verify         In my app - by calling Play's terver to decrypt and verify         In my app - by calling Play's terver to decrypt and verify         In my app - by calling Play's terver to decrypt and verify         In my app - by decrypting and verifying with self-managed API keys         Other, please specify         How does your app retry in case of Play Integrity API errors?*         No netry         A small number of retry attempts within a short time window         Retry with exponential backoff         Other, please specify |       |

| au Canaala Uala | O Departies your leaves                                                                                                    |  |  |
|-----------------|----------------------------------------------------------------------------------------------------|--|--|
| ay Console Help | C Describe your issue                                                                                                    |  |  |
|                 | How will your app act when the Play Integrity API detects risky traffic? *                                                                                                    |  |  |
|                 | Please answer with your end goal in mind even if your app is not acting yet. As a reminder, your app should also be able to<br>deal with Play Integrity API errors and the API being unavailable. |  |  |
|                 | Deny access to functionality (for example, users won't be able to log-in). I want unauthorized usage of my app to go down.                                                                        |  |  |
|                 | Alter or limit specific features (for example, only users on good devices will be allowed on a leaderboard). Overall usage of my app might stay the same.                                         |  |  |
|                 | A mix – deny access for some responses and change features for other responses. I want some<br>unauthorized usage of my app to go down.                                                           |  |  |
|                 | O No action. I'm only collecting data.                                                                                                    |  |  |
|                 | O Other, please specify                                                                                                    |  |  |
|                 |                                                                                                    |  |  |
|                 |                                                                                                    |  |  |
|                 |                                                                                                    |  |  |
|                 | Guota request - Estimated total queries per day -                                                                                                    |  |  |
|                 |                                                                                                    |  |  |
|                 |                                                                                                    |  |  |
|                 |                                                                                                    |  |  |

Quota request - Estimated total queries per day \*  $\rightarrow$  The approximate load, Play Integrity API is called once each time the app in opened

Quota request - Estimated peak queries per second  $\rightarrow$  Leave blank

h. To enable Play Integrity responses please follow below steps-

Go to Google Play Console->Side Menu->Setup->App Integrity

| > ()<br>> ilit<br>(m)<br>- () | <ul> <li>lesting</li> <li>Reach and devices</li> <li>App bundle explorer</li> <li>Setup</li> <li>App integrity</li> </ul>                | App integrity Protect your app and your users Show more Integrity API responses off -  Releases signed by Google Play                                                             |
|-------------------------------|----------------------------------------------------------------------------------------------------|----------------------------------------------------------------------------------------------------|
|                               | Internal app sharing<br>Advanced settings                                                                                                | Integrity API App signing                                                                                                    |
| Gn                            | w                                                                                                    | ۲                                                                                                    |
| * 🔉                           | Store presence     Main store listing     Custom store listings     Store listing experiments     Store settings     Translation service | Protect your apps and games from risky and fraudulent<br>interactions with the Play integrity APL Link to a Google<br>Cloud project to get started.<br>Learn more<br>Link project |

b. Click on Link project and then link your existing google cloud project. If it is not created then create new and link the same.

| Release                               | App integrity                                                                                                    |   |
|---------------------------------------|----------------------------------------------------------------------------------------------------|---|
| Link Google Cloud pro                 | ect                                                                                                    | × |
| Link your Google Cloud project to use | 2 integrity API                                                                                                    |   |
| Google Cloud project                  | Link existing project     By Inking your Google Cloud project, you agree to the Terms of Service.     Sample Project      Finter project number manually |   |
|                                       | Create new project                                                                                                    |   |
|                                       | Discard changes Link project                                                                                                    |   |

| Release                           | App integrity                                                                                                    |       |
|-----------------------------------|----------------------------------------------------------------------------------------------------|-------|
| Link Google Cloud                 | project                                                                                                    | ×     |
| Link your Google Cloud project to | use the integrity API                                                                                                    |       |
| Google Cloud project              | <ul> <li>Link existing project<br/>By linking your Google Cloud project, you agree to the Terms of Service.</li> <li>Sample Project 	</li> <li>Enter project number manually</li> </ul> |       |
|                                   | Create new project                                                                                                    |       |
|                                   | Discard changes Link pro                                                                                                    | oject |

i. Add project number in below property of app.properties

<string name="GOOGLE\_CLOUD\_PROJECT\_NO">@@GOOGLE\_CLOUD\_PROJECT NO</string>

You will get the project number on google cloud console project.

| E Google Cloud Play Integrity  Search (/) for resources, docs, products and more Q Search | ft 🗔 🕢 🗇 🗄 🌀 |
|-------------------------------------------------------------------------------------------|--------------|
|                                                                                           |              |
| •                                                                                         |              |
| 🛆 Welcome                                                                                 |              |
| You're working in Play Integrity                                                          |              |
| Project number: 420817979115 👩 Project ID: play-integrity-t4q4qu1he3dectm 🛅               |              |
| Dashboard Recommendations                                                                 |              |
|                                                                                           |              |
| Create a VM Run a query in BigQuery Create a GKE cluster Create a storage bucket          |              |
|                                                                                           |              |

j. Mention the time in seconds to which app can hit the play integrity api. By default it is 300 seconds but you can configure as per the requirement. Please use below property in RootCheckFlags.java(workspace\_installer/zigbank/platforms/android/app/src/main/java/com/of ss/digx/mobile/android/)

long playIntegrityAPICallTime = your\_time\_in\_seconds;

# 4. FCM Push Notifications.

- a. Go to URL https://firebase.google.com/
- b. Traverse to console and create a project

| 😕 Firebase |                                                                                                    | Go to docs | ٩ | 0 |
|------------|----------------------------------------------------------------------------------------------------|------------|---|---|
|            | Welcome to Firebase!                                                                                        |            |   |   |
|            | Tools from Google for developing great apps, engaging with your users, and earning more through mobile ads. |            |   |   |
|            | Q Learn more      ■ Documentation      □ Support                                                            |            |   |   |
|            | Recent projects                                                                                             |            |   |   |
|            | OBDX<br>obdx-639e5                                                                                          |            |   |   |
|            | Add project                                                                                                 |            |   |   |
|            | Explore a demo project                                                                                      |            |   |   |
|            |                                                                                                    |            |   |   |

c. Download google-services.json from below page and save to (zigbank\platforms\android\app) directory.

d. Remember to keep the projects package name and firebase package name same.

| <u>&gt;</u>                        | Firebase                  | OBDX 👻 | Settings                         | Settings G                                          |                                                                                                    |  |          | ۵ | 0 |   |
|------------------------------------|---------------------------|--------|----------------------------------|-----------------------------------------------------|----------------------------------------------------------------------------------------------------|--|----------|---|---|---|
| ♠                                  | Project Overview 🌼        |        | Project name                     | obdx 🎤                                              |                                                                                                    |  |          |   |   |   |
| Develop                            |                           |        | Project ID 🕥                     | obdx-639e5                                          |                                                                                                    |  |          |   |   | I |
| Develop                            |                           |        | Cloud Firestore location         | us-central                                          |                                                                                                    |  |          |   |   |   |
|                                    | Authentication            |        | Web API Key                      | Veb API Key AlzaSyBnymFz0dRmembxyXWJt87mS9HdaneE0Gg |                                                                                                    |  |          |   |   |   |
|                                    | 📮 Database                |        |                                  |                                                     |                                                                                                    |  |          |   |   |   |
|                                    | 🖿 Storage Public settings |        |                                  |                                                     |                                                                                                    |  |          |   |   |   |
| S                                  | Hosting                   |        | These settings control instances | of your project                                     | shown to the public                                                                                     |  |          |   |   |   |
| ()                                 | Functions                 |        | Public-facing name 💿             | obdx 🎤                                              |                                                                                                    |  |          |   |   |   |
| ML                                 | ML Kit                    |        | Support email                    | oraclefcd                                           | bmobiledev@gmail.com                                                                                    |  |          |   |   | ļ |
| Crashlytics, Performance, Test Lab |                           |        |                                  |                                                     |                                                                                                    |  |          |   |   |   |
|                                    |                           | '      | our apps                         |                                                     |                                                                                                    |  |          |   |   |   |
| Ana                                | aytics                    |        |                                  |                                                     |                                                                                                    |  | Add app  |   |   |   |
| - 1                                | Dashboard                 |        |                                  |                                                     |                                                                                                    |  |          |   |   |   |
| Spa<br>Free                        | rk Upgrade<br>\$0/month   |        | Android apps                     |                                                     | Download the latest config file                                                                         |  | ces.json |   |   |   |
|                                    | <                         |        | com.ofss.digx.mobile.android     |                                                     | This file contains configuration details such as keys and identifiers for the services you just enabled |  |          |   |   | - |

e. Traverse to cloud messaging tab Enable Firebase Cloud Messaging API(V1) by clicking on Manage API in Google Cloud Console.

| ← → C                                                                                                    |                                   | ebase.g    | oogle.com/project/o | bdx-639e5/settings/clo                      | udmessaging/androi           | d:com.ofss.zigbank  |                       |                   | ₫            | \$ | 5 <b>*</b> |         | 0 :     |
|----------------------------------------------------------------------------------------------------|-----------------------------------|------------|---------------------|---------------------------------------------|------------------------------|---------------------|-----------------------|-------------------|--------------|----|------------|---------|---------|
| Oracle Login                                                                                               | n - Sin 🔀 19.2                    | 2 SUS IT - | Ora 🎇 JFrog 🗦       | 🕻 Environments - Or 🎽                       | 18.1 - Oracle Bank           | 🞽 18.2 - Oracle Ban | O Login - Futura Bank | Archive Extractor | React Native |    | »          | All Boo | okmarks |
| と Fireb                                                                                                    | ase                               |            | OBDX 👻              |                                             |                              |                     |                       |                   | 6            | ?  | P          | ۰       | 0       |
| Project Overview     Project settings                                                                      |                                   |            |                     |                                             |                              |                     |                       |                   |              |    |            |         |         |
| Project shortouts General Cloud Messaging Integrations Service accounts Data privacy Users and permissions |                                   |            |                     |                                             |                              |                     |                       |                   |              |    |            |         |         |
| 🖌 Test La                                                                                                  | b                                 | - 1        |                     |                                             |                              |                     |                       |                   |              |    |            |         |         |
| 🖏 Crashly                                                                                                  | tics                              | - 1        |                     |                                             | -                            |                     |                       |                   |              |    |            |         |         |
| . Analytic                                                                                                 | Analytics Dashboard     App Check |            |                     | Firebase Cloud Messaging API (V1) 🛇 Enabled |                              |                     | Manage API in Goo     | gle Cloud         | 2            |    |            |         |         |
| App Che                                                                                                    |                                   |            |                     | Recommended for most u                      | use cases. <u>Learn more</u> | 2                   |                       | Console           |              | -  |            |         |         |
| G Messag                                                                                                   | jing                              | - 1        |                     | Sender ID                                   |                              | Service Account     |                       |                   |              |    |            |         |         |
| Product categor                                                                                            | ries                              |            |                     | 1062626365675                               |                              | Manage Service      | Accounts 🛛            |                   |              |    |            |         |         |
| Build                                                                                                    |                                   | ~          |                     |                                             |                              |                     |                       |                   |              |    |            |         |         |

f. Get the Project ID from Project Setting in Firebase console

| ← → C                         | se. aooale.com/project/obdx-639e5/settings/aeneral/android:com.ofss.zigbank 🖞 🖧 🏚 🛙                                                                 |         |
|-------------------------------|----------------------------------------------------------------------------------------------------|---------|
| Oracle Login - Sin 2 19.2 SUS | s IT - Ora 🎽 JFrog 🎽 Environments - Or 🎽 18.1 - Oracle Bank 🎽 18.2 - Oracle Ban 🧿 Login - Futura Bank 👶 Archive Extractor 📓 React Native 🧼 🗎 All Be | okmarks |
| と Firebase                    | OBDX -                                                                                                    | 0       |
| A Project Overview            | Project settings                                                                                                    |         |
| Project shortcuts             | General Cloud Messaging Integrations Service accounts Data privacy Users and permissions                                                            |         |
| 🗹 Test Lab                    |                                                                                                    |         |
| 🗞 Crashlytics                 | Your project                                                                                                    |         |
| Analytics Dashboard           |                                                                                                    |         |
| App Check                     | Project name OBDX 🧨                                                                                                    |         |
| G Messaging                   | Project ID (2) obdy-639a5                                                                                                    |         |
| Product categories            | Project number (?) 1062626365675                                                                                                    |         |
| Build ~                       | Default GCP resource location ⑦ nam5 (us-central)                                                                                                   |         |
|                               | Web ADI You AlizeBourneYdDmembw/WW H97mS0LidenaE0Cn                                                                                                 |         |
| Release & Monitor V           | neo ner ney Arzadyonymi zadninemozy nation manecody                                                                                                 |         |
| Analytics ~                   | Environment                                                                                                    |         |
| Engage ~                      | This setting customizes your project for different stages of the app lifecycle                                                                      |         |
|                               | Environment type Unspecified                                                                                                    |         |
| Spark Upgrade                 |                                                                                                    |         |
| No-cost \$0/month             | Public settings                                                                                                    |         |
| <                             |                                                                                                    |         |

g. Update FCM URL in below table as-

update DIGX\_FW\_CONFIG\_ALL\_B set prop\_value = 'https://fcm.googleapis.com/v1/projects/YOUR\_PROJECT\_ID/messages:send' where prop\_id = 'FCM\_URL';

Add YOUR\_PROJECT\_ID in url which is captured on above step

- h. If proxy address is to be used, provide the same in database as mentioned in point 3.
- i. Generate private key for your service account by using below steps-

- In the Firebase console, open Settings > Service Accounts

#### - Click Generate New Private Key, then confirm by clicking Generate Key

You can also follow below google doc -

https://firebase.google.com/docs/cloud-messaging/auth-server#provide-credentials-manually

| Sr.<br>No. | Table                        | PROP_ID     | CATEGORY<br>_ID     | PROP_VALUE                                          | Purpose                                                                                                    |
|------------|------------------------------|-------------|---------------------|-----------------------------------------------------|----------------------------------------------------------------------------------------------------|
| 1          | DIGX_FW_C<br>ONFIG_VAR<br>_B | FCM         | DispatchDeta<br>ils | <server_key></server_key>                           | Service account<br>json file content<br>captured in above<br>step                                                                                                   |
| 2          | DIGX_FW_C<br>ONFIG_ALL_<br>B | FCMKeyStore | DispatchDeta<br>ils | DATABASE or<br>CONNECTOR                            | Specifies whether<br>to pick server key<br>from database or<br>from connector.<br>Default DB (No<br>change)                                                         |
| 3          | DIGX_FW_C<br>ONFIG_ALL_<br>B | Proxy       | DispatchDeta<br>ils | <protocol,proxy<br>_address&gt;</protocol,proxy<br> | Provides proxy<br>address, if any, to<br>be provided while<br>connecting to<br>APNS server.<br>Delete row if proxy<br>not required.<br>Example:<br>HTTP,148.50.60.8 |

If CONNECTOR is selected in Step 2 update password as below

| ORACLE WebLogic Server Ad                                                                                                    | ministration Console 12c                                                                                                    |          |
|----------------------------------------------------------------------------------------------------|----------------------------------------------------------------------------------------------------|----------|
| Change Center                                                                                                    | 🏦 Home Log Out Preferences 🖂 Record Help                                                                                                    |          |
| View changes and restarts                                                                                                    | Home >Summary of Deployments >com.ofss.digs.connector.rar >Roles                                                                                     |          |
| Configuration editing is enabled. Future<br>changes will automatically be activated as you<br>modify, add or delete items in this domain. | Create a New Security Credential Mapping                                                                                                    |          |
| Domain Structure                                                                                                    | and the lance lance                                                                                                    |          |
| obdx_domain<br>D-Domain Partitions<br>D-Environment<br>Deployments                                                                        | EIS User name and Password<br>Configure the EIS User Name and Password that you would like to map the WebLogic Server<br>* Indicates required fields | Jeer to: |
| B: Service<br>Security Realms<br>D: Interoperability<br>Diagnostics                                                                       | Enter the EES User Name:<br>* EES User Name:                                                                                                    | FCM      |
|                                                                                                    | Enter the ELS Password:<br>* ELS Password:                                                                                                    |          |
| How do I                                                                                                    | * Confirm Password::                                                                                                    |          |
| Create outbound credential mappings                                                                                                    | Back Next Finish Cancel                                                                                                    |          |
| System Status                                                                                                    |                                                                                                    |          |
| Health of Running Servers as of 10:32 AM                                                                                                  |                                                                                                    |          |
| Failed (0)           Critical (0)           Overloaded (0)           Warning (0)           Ok (2)                                         |                                                                                                    |          |

# 5. Build Release Artifacts

- 1. Clean and Rebuild your project in Android Studio.
- 2. In Android Studio, on the menu bar Click on Build -> Edit Build Types -> select release

| android - [C:\Users\vpenta\Desktop\17.2 docur     Project Structure | ×                                                                                                    | - • ×                               |
|---------------------------------------------------------------------|----------------------------------------------------------------------------------------------------|-------------------------------------|
| Eile Edit View Navigate Code Analyze Re                             |                                                                                                    |                                     |
|                                                                     | Properties Signing Flavors Build Types Dependencies                                                       | ۹ 🖪                                 |
| android 🕑 build.gradle SDK Location                                 | debug + Name: release                                                                                     |                                     |
| n D Project v ⊕ ÷ ☆ I+ C Project                                    | release                                                                                                   | cordova_plugins.js × 😹 json.js × 🖃  |
| Developer Services                                                  |                                                                                                    |                                     |
| H resources.nls Ads                                                 | Debuggable (talse)                                                                                        | adle                                |
| P Tetail 4 Authentication Nuclearly Authentication                  | Jni Debuggable (false) 🔻                                                                                  |                                     |
| configuration.html                                                  | Contract on Contract                                                                                      |                                     |
| e Modules                                                           | signing config                                                                                            |                                     |
| E cordova_plugins.js                                                | Renderscript Debuggable (false) 🔻                                                                         |                                     |
| 🖓 🗈 index.html 6 🔂 ObdxLib                                          | Renderscript Ontim Level (3)                                                                              |                                     |
| ▶ build                                                             |                                                                                                    |                                     |
| e cordova                                                           | Minify Enabled (false)                                                                                    |                                     |
| Part CordovaLib                                                     | Pseudo Locales Enabled                                                                                    |                                     |
| 7                                                                   |                                                                                                    |                                     |
| Deduction 7                                                         | Proguard File                                                                                             |                                     |
|                                                                     | Application Id Suffix                                                                                     |                                     |
| > Tares 7                                                           | Version Name Suffix                                                                                       |                                     |
| ▶ 📑 src 7                                                           |                                                                                                    |                                     |
| gitignore                                                           | Zip Align Enabled (true)                                                                                  |                                     |
| android.iml                                                         |                                                                                                    |                                     |
| 😄 📾 android.json 🛛 🕫                                                |                                                                                                    |                                     |
| 📲 🧕 Android Manifest.xml 🛛 🚳                                        |                                                                                                    |                                     |
| g 🕑 build.gradle                                                    |                                                                                                    |                                     |
| a gradle.properties                                                 |                                                                                                    |                                     |
| The gradlew B                                                       |                                                                                                    |                                     |
| gradlew.bat                                                         |                                                                                                    | An                                  |
| e la local.properties                                               |                                                                                                    | drai                                |
| E Inf project.properties                                            |                                                                                                    | d M                                 |
| Settings.gradie                                                     |                                                                                                    | del                                 |
|                                                                     | OK Cancel                                                                                                 |                                     |
| 🖷 👷 Anarola Monitor 🔤 🖉 Messages                                    | 7.hu-7.1                                                                                                  | LEA LITE DA Contents on contents    |
| Androic Mopilar & Mercares                                          | / Chais / 3:4                                                                                             | Z Event Log State of State of State |
| 📑 ailed 🖉 finalis 🖵 ssion 🧲 T 🖉 🗖 🖕 🔍 FLIC 🥥 . PR 🖉 SER S           | 🕂 je c 🕮 n't b 🎯 alle 🔯 data/🚑 / con 💸 dig 🕮 alle 🛷 old - 🖓 di in 🚣 beca 🕼 rovic 🔲 (today 11:59 AM) - 50: |                                     |

3. Set Minify Enabled -> True & click on Proguard File selection -> Navigate to proguard-rules.pro (zigbank\platforms\android)

| 💮      | android<br>Edit      | - [C:\Users\vpenta\Desktop\17.2 docur                                                                        |                          | ×                                                      | -                                                                          | 0           | ×     |
|--------|----------------------|----------------------------------------------------------------------------------------------------|--------------------------|--------------------------------------------------------|----------------------------------------------------------------------------|-------------|-------|
| -      | <u>∈</u> unt<br>⊫ (7 | 5 ♥ ♠ ¼ 🕅 🐧 Q. Q. + - Properties Signing Flavors Build                                                       | Types Dependencies       |                                                        |                                                                            | Q           | П     |
|        | androi               | 👳 Select Path X                                                                                              | Name: release            |                                                        |                                                                            |             |       |
| oject  | D Pro                | 🔗 📼 😨 🕞 🖙 🗙 🌿 🎆 Hide path                                                                                    |                          |                                                        | i cordova_plugins.js × 📴 json.j                                            | s × -≡2     | ٢     |
| 1: Pro |                      | enta\Desktop\17.2 documentaion\demo app\zigbank\platforms\android\proguard-rules.pro                         | Debuggable               | (false)                                                |                                                                            | 9           | radle |
| ~      |                      | CordovaLib                                                                                                   | Jni Debuggable           | (false) 🔻                                              |                                                                            |             |       |
| ant    |                      | gradie                                                                                                    | Signing Config           |                                                        |                                                                            |             |       |
| Strue  |                      | ▶ DbdxLib                                                                                                    | Renderscript Debuggable  | (false)                                                |                                                                            |             |       |
| 4      |                      | ▶ □ platform_www ▶ □ res                                                                                     | Renderscript Optim Level | (3)                                                    |                                                                            |             |       |
| ø      | •                    | ► 🗖 src                                                                                                    | Minify Enabled           | true                                                   |                                                                            |             |       |
| Captur | -                    | .gitignore     .gadroid imi                                                                                  | Pseudo Locales Enabled   |                                                        |                                                                            |             |       |
| ۲      |                      | android.json                                                                                                 | Proguard File            |                                                        |                                                                            |             | -     |
|        |                      | AndroidManifest.xml                                                                                          | Application Id Suffix    |                                                        |                                                                            |             |       |
|        | -                    | Gi gradle.properties                                                                                         | Version Name Suffix      |                                                        |                                                                            |             |       |
|        | •                    | gradlew                                                                                                    | Zip Align Enabled        | (true) 🔻                                               |                                                                            |             |       |
|        |                      | Gil local.properties                                                                                         |                          |                                                        |                                                                            |             |       |
| ants   |                      | proguard-rules.pro                                                                                           |                          |                                                        |                                                                            |             |       |
| Vari   | _                    | in project.properties                                                                                        |                          |                                                        |                                                                            |             |       |
| Build  |                      | G wrapper gradie                                                                                             |                          |                                                        |                                                                            | -           | -     |
| ÷      |                      | platforms.ison                                                                                               |                          |                                                        |                                                                            |             | -     |
|        |                      | D plugins                                                                                                    |                          |                                                        |                                                                            |             | ۰     |
| ite:   |                      | Tres                                                                                                    |                          |                                                        |                                                                            |             | ndn   |
| Favo   |                      | ▶ ► www.                                                                                                    | - â                      |                                                        |                                                                            |             | oid N |
| ~      |                      | Urag and drop a file into the space above to quickly locate it in the tree                                   |                          |                                                        |                                                                            |             | Ande  |
| *      | ÷ 6: /               | OK Cancel Help                                                                                               |                          | OK Cancel                                              | 1 Event Log 🗐 Grad                                                         | lle Console | -     |
|        | - 21                 |                                                                                                    |                          | 7 chars 73:4                                           | 4 LF+ UTF-8+ Context: <no conte<="" td=""><td>xt&gt; B</td><td>0</td></no> | xt> B       | 0     |
|        | ► 4: Ri<br>Failed 4  | nn - <sup>10</sup> 1000<br>Annail 🕮 ann 😋 tal 🧮 leo 🔊 rui 🥏 rui 🥏 an 🚰 en 🖓 - a 🖼 n Lui Signi an Signi ann - | 🗱, 🖭                     | oid- 1. 🐋 t in 🔼 beca 🍂 rovic 🔲 (today 11:59 AM) - 50: | · □ 팊 예 <sub>7/24</sub>                                                    | PM<br>/2017 | D     |

4. Click on OK -> again click on OK

- 5. Adding URLs to app.properties.xml (customizations/src/main/res/values/)
  - a. NONOAM (DB Authenticator setup)

| SERVER_TYPE            | NONOAM                                      |
|------------------------|---------------------------------------------|
| KEY_SERVER_URL         | Eg.<br>https://mumaa012.in.oracle.com:18443 |
| WEB_URL                | Eg.<br>https://mumaa012.in.oracle.com:18443 |
| SERVER_CERTIFICATE_KEY | Refer point 6.7                             |

b. OAM Setup (Refer to installer pre requisite documents for OAuth configurations)

| SERVER_TYPE            | OAUTH3                                                                |
|------------------------|-----------------------------------------------------------------------|
| KEY_SERVER_URL         | Eg. http://whf00bpp.in.oracle.com:17778                               |
| WEB_URL                | Eg. http://whf00bpp.in.oracle:17777                                   |
| KEY_OAUTH_PROVIDER_URL | E.g.http://whf00ebe.in.oracle.com:15100/oauth2/rest/to ken            |
| APP_CLIENT_ID          | <base64 clientid:secret="" of=""> of Mobile App client</base64>       |
| APP_DOMAIN             | OBDXMobileAppDomain                                                   |
| WATCH_CLIENT_ID        | <base64 clientid:secret="" of=""> of wearables</base64>               |
| WATCH_DOMAIN           | OBDXWearDomain                                                        |
| SNAPSHOT_CLIENT_ID     | <base64 clientid:secret="" of=""> of snapshot</base64>                |
| SNAPSHOT_DOMAIN        | OBDXSnapshotDomain                                                    |
| LOGIN_SCOPE            | OBDXMobileAppResServer.OBDXLoginScope                                 |
| SERVER_CERTIFICATE_KEY | Refer Application Security Configuration (For SSL Pinning) section- 7 |
| REDIRECT_URI           | zigbank://oauthredirect                                               |

c. IDCS Setup

| SERVER_TYPE           | IDCS                                                                                  |
|-----------------------|---------------------------------------------------------------------------------------|
| KEY_SERVER_URL        | Eg. https://mumaa012.in.oracle.com:18443<br>(This URL must be of OHS without webgate) |
| WEB_URL               | Eg. https://mumaa012.in.oracle.com:18443                                              |
| KEY_OAUTH_PROVIDER_UR | http://obdx-<br>tenant01.identity.c9dev0.oc9qadev.com/oauth2/v1/toke                  |

| L                      | n                                                               |
|------------------------|-----------------------------------------------------------------|
|                        |                                                                 |
| APP_CLIENT_ID          | <base64 clientid:secret="" of=""> of Mobile App client</base64> |
| WATCH_CLIENT_ID        | <base64 clientid:secret="" of=""> of wearables</base64>         |
| SNAPSHOT_CLIENT_ID     | <base64 clientid:secret="" of=""> of snapshot</base64>          |
| LOGIN_SCOPE            | obdxLoginScope                                                  |
| OFFLINE_SCOPE          | urn:opc:idm:myscopes offline_access                             |
| SERVER_CERTIFICATE_KEY | Refer point 6.7                                                 |

#### 6. Adding chatbot support to mobile application (Optional)

| CHATBOT_ID  | The tenant ID                                          |
|-------------|--------------------------------------------------------|
| CHATBOT_URL | The web socket URL for the ChatApp application in IBCS |

7. If using http protocol for development add (android:usesCleartextTraffic="true") to application tag of AndroidManifest.xml (on app & obdxwear target)

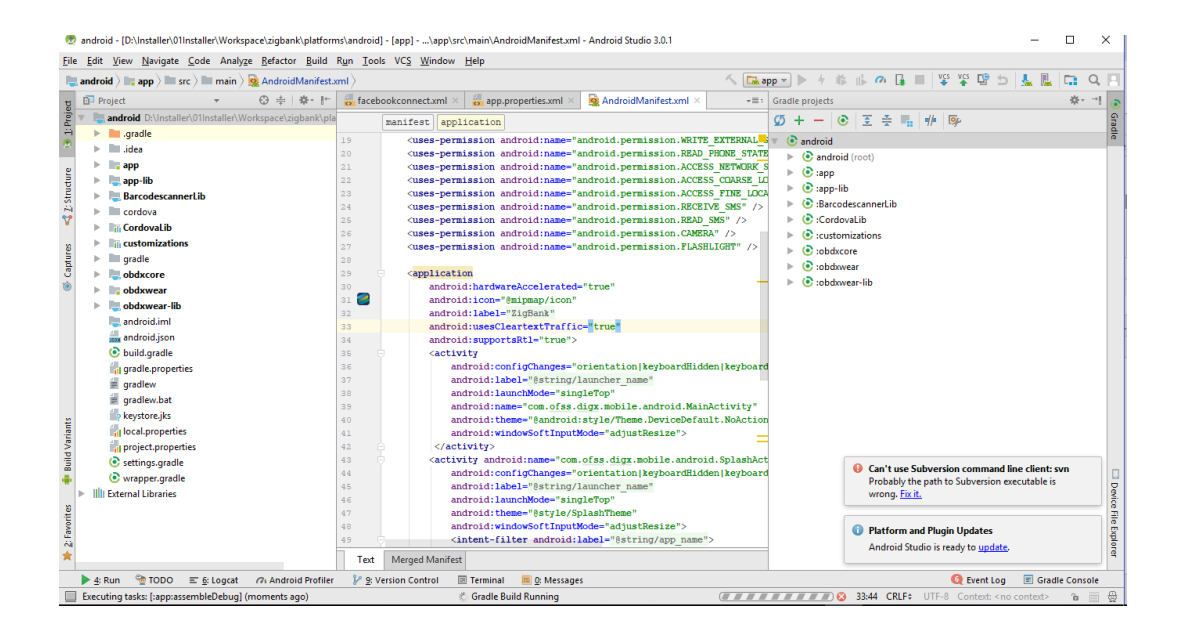

### 8. **For Generating Signed Apk:** To Generate release-signed apk as follows:

### On menu bar click on Build -> Generate Signed Apk

| 👳 android - [D:\lnstaller\01Installer\Workspace\zigbank                                                                                                    | \platforms\android] - [app]\app\src | \main\AndroidManifest.xml - Android Studio 3.0.1                                                                                                    |                                           | – 🗆 ×                    |
|----------------------------------------------------------------------------------------------------|-------------------------------------|----------------------------------------------------------------------------------------------------|-------------------------------------------|--------------------------|
| <u>File Edit View Navigate Code Analyze Refactor</u>                                                                                                    | Build Run Tools VCS Window          | Help                                                                                                    |                                           |                          |
| android ) 📑 app ) 🖿 src ) 🖿 main ) 🗟 AndroidM                                                                                                    | K Make Project Ctrl+F9              | 5 100                                                                                                    | app 💌 📐 🕂 🎄 🎼 🕐 💽 📕 😻 🌿                   | 95 L L D Q /             |
|                                                                                                    | Make Module 'app'                   | and a second second sec |                                           |                          |
|                                                                                                    | Clean Project                       | or app.properties.xmi × MaroldManirest.xmi × *=                                                                                                    | Gradie projects                           |                          |
| android D:\Installer\U1Installer\Workspace\zigi                                                                                                    | Rebuild Project                     |                                                                                                    | Ø + - 💿 🗄 🐜 🏴 🖻                           |                          |
| .gradie                                                                                                    | Refresh Linked C++ Projects         | sion android:name="android.permission.WRITE_EXTERNAL                                                                                                    | 🗸 🔻 💽 android                             |                          |
| .idea                                                                                                    | Refresh Linked C++ Projects         | sion android:name="android.permission.READ_PHONE_STAT                                                                                                    | Android (root)                            |                          |
| e app                                                                                                    | Edit Build Types                    | sion android:name="android.permission.ACCESS_NETWORK_                                                                                                    | S 🕨 🕑 :app                                |                          |
| е развити на на на на на на на на на на на на на                                                                                                    | Edit Flavors                        | sion android:name="android.permission.ACCESS_CLARSE_L                                                                                                    | → Imp-lib                                 |                          |
| BarcodescannerLib                                                                                                    | Edit Libraries and Dependencies     | sion android:name="android.permission.RECEIVE SMS" />                                                                                                    | BarcodescannerLib                         |                          |
| V Cordova                                                                                                    | Select Build Variant                | sion android:name="android.permission.READ_SMS" />                                                                                                    | CordovaLib                                |                          |
| CordovaLib                                                                                                    | Build APK(s)                        | <pre>sion android:name="android.permission.CAMERA" /&gt;</pre>                                                                                                    | Customizations                            |                          |
| S Customizations                                                                                                    | Generate Signed APK                 | sion android:name="android.permission.FLASHLIGHT" />                                                                                                    | iobdxcore                                 |                          |
| gradie                                                                                                    | Analyze APK                         |                                                                                                    | iobdxwear                                 |                          |
| i i i i i i i i i i i i i i i i i i i                                                                                                    | Deploy Module to App Engine         | hardwareAccelerated="true"                                                                                                    | <ul> <li>b cobdxwear-lib</li> </ul>       |                          |
| obdxwear                                                                                                    | 31 🗃 android                        | 1:icon="@mipmap/icon"                                                                                                    |                                           |                          |
|                                                                                                    | 32 android                          | 1:label="ZigBank"                                                                                                    |                                           |                          |
|                                                                                                    | 33 android                          | i:usesCleartextTraffic="true"                                                                                                    |                                           |                          |
| Analogo and a stand a sta | 34 android                          | i:supportsRt1="true">                                                                                                    |                                           |                          |
| a gradle propertier                                                                                                    | 36 ADCIVI                           | <pre>iroid:configChanges="orientation keyboardHidden keyboar</pre>                                                                                                    | nd                                        |                          |
| gradiew                                                                                                    | 37 and                              | troid:label="@string/launcher name"                                                                                                    |                                           |                          |
| gradlew.bat                                                                                                    | 38 and                              | iroid:launchMode="singleTop"                                                                                                    |                                           |                          |
| keystore.iks                                                                                                    | 39 and                              | <pre>troid:name="com.ofss.digx.mobile.android.MainActivity"</pre>                                                                                                    |                                           |                          |
| local properties                                                                                                    | 40 and                              | <pre>iroid:tneme="@android:style/Theme.DeviceDefault.NoActio legid.windewFoftInnutMede="adjustDesign"&gt;</pre>                                                                                                    | n                                         |                          |
| > project.properties                                                                                                    | 42 A C/acti                         | ivity>                                                                                                    | 4                                         |                          |
| E settings.gradle                                                                                                    | 43 Activi                           | ity android:name="com.ofss.digx.mobile.android.SplashAc                                                                                                    | st                                        |                          |
| wrapper.gradle                                                                                                    | 4.4 and                             | iroid:configChanges="orientation keyboardHidden keyboar                                                                                                    | Gan't use Subversion con                  | amand line client: svn   |
| Ill External Libraries                                                                                                    | 45 and                              | <pre>iroid:label="@string/launcher_name"</pre>                                                                                                    | Probably the path to Subv<br>wrong Fix it | ersion executable is     |
| 8                                                                                                    | 46 and                              | iroid:launchMode="singleTop"                                                                                                    | wrong, <u>tix it</u> ,                    |                          |
| /orit                                                                                                    | 47 and<br>48 and                    | troid:theme="gstyle/SplashTheme"<br>troid:windowSoftInputMode="adjustResize">                                                                                                    |                                           |                          |
| Fav                                                                                                    | 49 - <1                             | ntent-filter android:label="%string/app name">                                                                                                    | Platform and Plugin Upda                  | ites                     |
| *                                                                                                    | Text Margard Manifest               |                                                                                                    | Android Studio is ready to                | update.                  |
|                                                                                                    | Text Merged Manifest                |                                                                                                    |                                           |                          |
| Gradia build Enished in 7a 150 me (badeu 2:55 DM)                                                                                                    | Profiler 🥜 🖉 Version Control 🔛      | i Terminal 🔤 🖉: Messages                                                                                                    | 29-1 CPLEA UTE 9 Com                      | ent Log 🔄 Gradie Console |
|                                                                                                    |                                     |                                                                                                    |                                           |                          |
| Module: app                                                                                                    |                                     |                                                                                                    |                                           | <b>•</b>                 |
|                                                                                                    |                                     |                                                                                                    |                                           |                          |
|                                                                                                    | [                                   | Previous Next                                                                                                    | Cancel                                    | Help                     |

| android                                                                                                    | [D:\Ameet\QA\Patchset Releases\MobileApp\MobileWorkspace\work<br>View Navigate Code Analyze Befactor Build Run Tools \ | sspace_installer\zigbank\platforms\android]\app\src\main\AndroidManifest.xml [app] - Android Studio                                                                                                    | - 0                           | 9       | ×                    |
|----------------------------------------------------------------------------------------------------|----------------------------------------------------------------------------------------------------|----------------------------------------------------------------------------------------------------|-------------------------------|---------|----------------------|
| android                                                                                                    | d > ■ app > ■ src > ■ main > ∰ AndroidManifest.xml                                                                     | E へ = obdavear ▼ ▶ ↑ 章 G の 義 = 成                                                                                                    | <u>n</u>                      | ې 📭     | a B                  |
| ъ 🌞 An                                                                                                    | droid 👻 💮 😤 🌣                                                                                                    | - 💼 index.html × 😹 config.js × 💼 app.properties.xml ×                                                                                                    |                               |         |                      |
| <ul> <li>1: Proje</li> <li>1</li> <li>1</li> <li1< li=""> <li>1</li> <li>1</li> <li>1</li> <li>1&lt;</li></li1<></ul> | pp<br>manifests<br>iş generatedJava                                                                                    | 15 <uses-permission android:name="android.permission.WRITE_EXTENDA_STORAGE"></uses-permission> 20 <uses-permission android:name="android.permission.RZBD_FERME_STATE"></uses-permission> 21 <uses-permission android:name="android.permission.RZBD_FERME_STATE"></uses-permission>                                                                                                    |                               |         | Gradle               |
| Resource Manager                                                                                                    | la assets<br>la res<br>ipp=lib<br>arcodexannerLib<br>Cordovalib                                                        | Generate Signed Bundle or APK     Server (>     Server (>     Serve |                               |         |                      |
| Al Layout Captures                                                                                                    | ustomizatons<br>Jobáxcore<br>Jobáxwear<br>Jobáxwear-II-D<br>Jradle Scripts                                             | Verticate a signa dap under to quote to approxime on the following defetto:                                                                                                    |                               |         |                      |
| Build:                                                                                                    | Build Output × Sync × A android: synced successfully at 1/14/2020 3:17 PM with 1 warning                               | APK Build a signed APK that you can deploy to a device nalNativeBuildTasks()' is obsolete and has b                                                                                                    | een repla                     | ¢ -     | -                    |
| avorites IK Build Variants                                                                                                    | <ul> <li>♥ Ø Run build D\/Amet(QA/Patchset Releases\/MobileApp\/Mobile</li></ul>                                       | Previous Next Cancel Help 57 2015.<br>94/ms To determine what is calling variant.getExternalNativeBuildTasks(), use -P<br>75 286 ms<br>14 5 245 ms<br>14 5 245 ms                                                                                                    | <u>-avoidanc</u><br>android.d |         | Device File Explorer |
| ≡ тог                                                                                                    | >O I Terminal ▲ Build <u>E 6</u> : Logcat                                                                              |                                                                                                    | 🕘 Ev                          | ent Log | g                    |
| Source                                                                                                    | generation ended in 14 s 520 ms (11 minutes ago)                                                                       | 33:44 CRLF \$ UTF-8 4 spa                                                                                                    | ces 🗘 🔒                       | 06      | 3 🕀                  |
|                                                                                                    | ८ 🧟 🖬 🤮 🍯 📼 👰                                                                                                    | D 📾 📾 🗛 😵 💽 📓 🗿 💆 🖶 👘 🕵 🔮                                                                                                    | 3:29 PN                       | 20      | Ş.                   |

9. If you have an existing keystore.jks file then select choose Existing else click on Create New

| 👳 Generate Signed APK X     |                                             |  |  |  |  |  |  |
|-----------------------------|---------------------------------------------|--|--|--|--|--|--|
| Key store path:             | C:\Users\adipatel\My Documents\keystore.jks |  |  |  |  |  |  |
|                             | <u>C</u> reate new C <u>h</u> oose existing |  |  |  |  |  |  |
| Key store <u>p</u> assword: |                                             |  |  |  |  |  |  |
| K <u>e</u> y alias:         | Keystore                                    |  |  |  |  |  |  |
| Key pass <u>w</u> ord:      |                                             |  |  |  |  |  |  |
| Remember passv              | words                                       |  |  |  |  |  |  |
|                             |                                             |  |  |  |  |  |  |
|                             |                                             |  |  |  |  |  |  |
|                             | Previous Next Cancel Help                   |  |  |  |  |  |  |

| 1                         | android 👌 📷 app 👌 🖿 src 🤇 🖿 main 👌 🛲 AndroidManifest.xml                                                                                                    |                      |                                                                                        |                                                                | E 🔨                                                          | × ,                    | obdxwear 🔻                                        | ▶ 4                              | ÷ ≇ (                                   | G. 🔿 🛔                              | 5, II.   A                          | g 🖳 🕯                                | a Q                                   | 12             | B                    |
|---------------------------|----------------------------------------------------------------------------------------------------|----------------------|----------------------------------------------------------------------------------------|----------------------------------------------------------------|--------------------------------------------------------------|------------------------|---------------------------------------------------|----------------------------------|-----------------------------------------|-------------------------------------|-------------------------------------|--------------------------------------|---------------------------------------|----------------|----------------------|
| ¥                         | 🖷 Android 👻 😳 😤 🌣                                                                                                    | — 👬 index.html       | × 🚮 config.js × 👩                                                                      | app.properties.xml $\times$                                    | 🛲 AndroidMan                                                 | nifest.xi              | ml ×                                              |                                  |                                         |                                     |                                     |                                      |                                       |                | A                    |
| 🍓 <u>1</u> : Proje        | ♥ ■ app<br>▶ ■ manifests<br>▶ ■ generatedJava                                                                                                    | 19<br>20<br>21       | <pre><uses-permission <uses-permission="" ar="" ar<="" pre=""></uses-permission></pre> | droid:name="androi<br>droid:name="androi<br>droid:name="androi | d.permission.<br>d.permission.<br>d.permission.              | WRITE<br>READ<br>ACCES | EXTERNAL<br>PHONE STAT                            | STORAGE<br>TE" /><br>STATE"      | " /><br>/>                              |                                     |                                     |                                      |                                       |                | Gradle               |
| Aanager                   | Trassets     Trassets     Trassets                                                                                                    | 🦝 Generate Signer    | d Bundle or APK                                                                        |                                                                |                                                              | ×                      | S FINE LOC<br>VE_SMS" /:                          | ATION"                           | />                                      |                                     |                                     |                                      |                                       | 1              |                      |
| * Resource h              | BarcodescannerLib CordovaLib  Tip customizations                                                                                                    | Module               | app                                                                                    |                                                                |                                                              | × R                    | A" /><br>LIGHT" />                                |                                  |                                         |                                     |                                     |                                      |                                       |                |                      |
| out Captures              | III_ obdxcore<br>▷ III obdxwear<br>III_ oddxwear-IIb<br>▷ #V Grade Scripts                                                                                                    | Key store path       | ∶et Releases\MobileA                                                                   | pp\MobileWorkspace\ke                                          | rystore\keystore.jk<br>C <u>h</u> oose existing              | jes<br>                |                                                   |                                  |                                         |                                     |                                     |                                      |                                       |                |                      |
| ture Øllay                |                                                                                                    | Key alias            | key0                                                                                   |                                                                | 5                                                            |                        | en   keyboar                                      | rd scree                         | nSize ]                                 | locale"                             |                                     |                                      |                                       |                |                      |
| = 2: Struc                | Build: Build Output × Sync ×                                                                                                    | key password         | Remember passw                                                                         | ords                                                           |                                                              |                        |                                                   |                                  |                                         |                                     |                                     |                                      | \$                                    | _              |                      |
| vorites IK Build Variants | Image: The superconductive of the superconductive of the supercondu | pace/workspace_insta | Previous<br>947 m<br>11 m<br>7 s 286 m<br>212 m<br>14 s 245 m<br>siller/zigbank        | Next Cance                                                     | Help<br>Help<br>Help<br>Help<br>Help<br>Help<br>Help<br>Help | ing va                 | alNativeB<br>f 2019.<br>:://d.andro<br>riant.getB | aildTask<br>Did.com/<br>External | rs()' is<br>' <u>r/tools</u><br>Nativel | s obsolet<br>s/task-co<br>BuildTas) | ce and ha<br>onfigurat<br>cs(), use | s been :<br><u>ion-avo</u><br>-Pandr | replace<br><u>idance</u> .<br>oid.deb | · + → IP ± ■ ■ | Device File Explorer |
| 6                         |                                                                                                    |                      |                                                                                        |                                                                |                                                              |                        |                                                   |                                  |                                         |                                     |                                     |                                      | Event                                 | Log            | -                    |
|                           | Source generation ended in 14 s 520 ms (11 minutes ago)                                                                                                    |                      |                                                                                        |                                                                |                                                              |                        |                                                   |                                  | 33:44                                   | 4 CRLF ÷                            | UTF-8 4                             | spaces ¢                             | <u>а</u>                              |                | 0                    |

10. Select **Build Type** as **Release**, **Signature Version as V1(JAR Signature) and V2(Full APK Signature)** and Change APK Destination folder if you want and click on Finish

| 👳 Generate Signed E | Bundle or APK                                                    | $\times$ |
|---------------------|------------------------------------------------------------------|----------|
| Destination Folder: | \android\service\workspace\zigbank\platforms\android\app         |          |
|                     | debug                                                            |          |
|                     | release                                                          |          |
|                     |                                                                  |          |
|                     |                                                                  |          |
| Build Variants:     |                                                                  |          |
|                     |                                                                  |          |
|                     |                                                                  |          |
|                     |                                                                  |          |
|                     |                                                                  |          |
| Signature Versions: | ✓ V1 (Jar Signature) ✓ V2 (Full <u>A</u> PK Signature) Signature | Help     |
|                     | Previous <b>Finish</b> Cancel Help                               |          |

11. This will generate APK by the given name and destination folder. Default APK Destination folder is zigbank\platforms\android\app\release

- 12. Run the App and select Device or Simulator.
- 13. Repeat same steps (From step 8 and obdxwear as module) for OBDX Wear App for Release Signing. Use proguard-rules.pro from workspace\_installer\zigbank\platforms\android\obdxwear using explorer. The select obdxwear as the module and follow same signing steps with same keystore.
- 14. The application has a config page at launch to enter the URL of the server (for development only). To remove this page, update the config.xml as shown below

The application has config page to add URL. This is for development purpose only and can be removed using below step. (Update content src tag)

|                                                                                                    | android [~/Desktop/W                    | rkspace_Android/18.3/April/19thApr/workspace_installer/zigbank/platforms/android]/app/src/main/res/xml/config.xml | [app]                                            |
|----------------------------------------------------------------------------------------------------|-----------------------------------------|----------------------------------------------------------------------------------------------------|--------------------------------------------------|
| ${\color{red} \blacksquare} {\color{black} and roid } > {\color{red} \blacksquare} {\color{black} app } > {\color{red} \blacksquare}$                                                                                                    | src ) 🖿 main ) 📷 res ) 🖿 xml ) 🚄 config | xml) 🔨 🖬 obdxwear 👻 🕨 🕴                                                                                           | 5.0 5 = 🕂 🖬 Q 🖂                                  |
| 👳 🌞 Android 👻                                                                                                    | 0 -                                     | · 🏚 — 🧕 Android Manifest.xml 🛛 👼 app.properties.xml 🛪 🧕 Android Manifest.xml 🛪 🧕 Android Manifest.xml 🛪 🔒 config  | axml ×                                           |
| App<br>App-IIb<br>Barcodescamp<br>Convertig<br>Convertig<br>App-IIb<br>Barcodescamp<br>Convertig<br>Convertig<br>App-IIb<br>Barcodescamp<br>Convertig<br>App-IIb<br>Barcodescamp<br>App-IIb<br>Barcodescamp<br>App-IIb<br>App-IIb<br>App | arLib                                   | <pre>1</pre>                                                                                                    | dgets"> O Ge                                     |
| Build: Sync                                                                                                    |                                         |                                                                                                    | ☆ -                                              |
| sauovity 7 ★ suuriun pijirel ¥                                                                                                    | up: synced successfully at 19/04/19, 3  | 25 PM                                                                                                    | 385 ms                                           |
| E 6: Logcat III TODO                                                                                                    | D 🔃 Terminal 🔨 Build                    |                                                                                                    | C Event Log                                      |
| Gradle sync finished in 4                                                                                                    | 92 ms (from cached state)               | 23 chars 10                                                                                                    | 19 LF 🗘 UTF-8 Context: <no context="">  🏪 🕀</no> |

15. Application will work on https only. If you want to run application on http then set targetSdkVersion, compileSdkVersion to 30 and buildToolsVersion to 30.0.3 in app's build.gradle(zigbank\platforms\android\app\) and replace below code block from obdx.conf(config/obdx.conf).

IfModule mod\_headers.c>

<If "%{HTTP\_USER\_AGENT} =~ /obdx-mobile-android/">

Header edit Set-Cookie ^(.\*)\$ \$1;SameSite=None;Secure

</lf>

```
<If "%{HTTP_USER_AGENT} =~ /obdx-softtoken/">
```

Header edit Set-Cookie ^(.\*)\$ \$1;SameSite=None;Secure

</lf>

</lfModule>

With below one as,

```
IfModule mod_headers.c>
```

<lf "%{HTTP\_USER\_AGENT} =~ /obdx-mobile-android/">

Header edit Set-Cookie "SameSite=Strict" ""

</lf>

<lf "%{HTTP\_USER\_AGENT} =~ /obdx-softtoken/">

Header edit Set-Cookie "SameSite=Strict" ""

</lf>

</lfModule>

Note: We strongly recommend you to use https setup with sdk 31 only, as google play store won't allow app's below sdk 31.

# 6. **OBDX** Authenticator Application

### 6.1 Authenticator UI (Follow any one step below)

### 6.1.1 Using built UI

For Non-OAM - Unzip dist.tar.gz directory from OBDX\_Patch\_Mobile\authenticator\non-oam

For OAM - Unzip dist.tar.gz directory from OBDX\_Patch\_Mobile\authenticator\oam

### 6.1.2 Building UI manually

1. Extract authenticator\_ui.tar.gz from OBDX\_Patch\_Mobile\authenticator\unbuilt\_ui. The folder structure is as shown:

| ^<br>Name    | Date modified      | Туре        | Size |
|--------------|--------------------|-------------|------|
| 🥏 _build     | 10/25/2018 2:42 PM | File folder |      |
| 🥏 components | 7/27/2018 12:02 PM | File folder |      |
| 🥏 css        | 7/27/2018 12:02 PM | File folder |      |
| 🥏 framework  | 7/27/2018 12:03 PM | File folder |      |
| 🥏 images     | 7/27/2018 12:03 PM | File folder |      |
| 🥏 non-oam    | 7/27/2018 12:03 PM | File folder |      |
| 🥏 pages      | 7/27/2018 12:03 PM | File folder |      |
| 🥏 resources  | 7/27/2018 12:02 PM | File folder |      |
|              |                    |             |      |

2. Build UI based on selected Authentication mechanism.

#### a. OAM based Authentication

- Open command prompt at "\_build" level.
- Run following command :

```
npm install -g grunt-cli
npm install
node render-requirejs/render-requirejs.js
grunt authenticator --verbose
```

• After running above commands and getting result as "Done, without errors." a new folder will be created in "ui" with name as "dist".

#### b. NON-OAM Based Authentication

- Copy "non-oam /login" folder and paste it at location "components/modules" location. This will replace existing "login" folder.
- Open command prompt at "\_build" level.
- Run following command :

npm install -g grunt-cli npm install node render-requirejs/render-requirejs.js grunt authenticator --verbose

• After running above commands and getting result as "Done, without errors." a new folder will be created in "ui" folder with name as "dist".

| C:\WINDOWS\system32\cmd.exe                                                                        |                          |                    |  | <br> | _ | × |  |
|----------------------------------------------------------------------------------------------------|--------------------------|--------------------|--|------|---|---|--|
| Running "add-cordova" task<br>Reading/dist/framework/js/pages/<br>Writing/dist/framework/js/pages/ | require-co<br>require-co | nfig.js<br>nfig.js |  |      |   | ^ |  |
|                                                                                                    |                          |                    |  |      |   |   |  |
| Execution Time (2017-07-21 13:12:29                                                                | UTC+5:30)                |                    |  |      |   |   |  |
| loading tasks                                                                                      |                          |                    |  |      |   |   |  |
| clean:preBuildCleanUp                                                                              |                          |                    |  |      |   |   |  |
| copy:main                                                                                          |                          |                    |  |      |   |   |  |
| sass:dist                                                                                          |                          |                    |  |      |   |   |  |
| htmlmin:min                                                                                        |                          |                    |  |      |   |   |  |
| inlinecss:main                                                                                     |                          |                    |  |      |   |   |  |
| uglify:updatedBuild                                                                                |                          |                    |  |      |   |   |  |
| <pre>string-replace:genericReplacements</pre>                                                      |                          |                    |  |      |   |   |  |
| require                                                                                            |                          |                    |  |      |   |   |  |
| requirejs:compile                                                                                  |                          |                    |  |      |   |   |  |
| clean:postBuildCleanUp                                                                             |                          |                    |  |      |   |   |  |
| authenticator-tasks                                                                                |                          |                    |  |      |   |   |  |
| add-cordova                                                                                        |                          |                    |  |      |   |   |  |
|                                                                                                    |                          |                    |  |      |   |   |  |

| N | ame        | Date modified      | Туре        | Size |
|---|------------|--------------------|-------------|------|
| 0 | _build     | 10/25/2018 2:51 PM | File folder |      |
| 0 | components | 7/27/2018 12:02 PM | File folder |      |
| 0 | CSS        | 7/27/2018 12:02 PM | File folder |      |
|   | dist       | 10/25/2018 2:50 PM | File folder |      |
| 0 | framework  | 7/27/2018 12:03 PM | File folder |      |
| 0 | images     | 7/27/2018 12:03 PM | File folder |      |
| Ø | non-oam    | 7/27/2018 12:03 PM | File folder |      |
| Ø | pages      | 7/27/2018 12:03 PM | File folder |      |
| 0 | resources  | 7/27/2018 12:02 PM | File folder |      |

## 6.2 Authenticator Application Workspace Setup

1. Copy UI (Directories – components, css, framework, images, pages, resources)from /dist directory to workspace/installer/app/src/main/assets/www/

. . . www < > ‱ ≡ ш … 000 ~ \* ~ Ô  $\odot$ Q Search AndroidManifest.xml app.properties components Favourites assets cert\_keys.json cordova\_plugins.js AirDrop 📄 cordova-js-src res www Recents cordova.js CSS Applications 📄 framework Desktop 📄 images 🔲 img Documents 📄 pages Downloads plugins resources Locations settings.html C iCloud Drive Android... 🔺 SmartSV... ≜ Remote Disc Tags Red

In case any popup appears, click replace

2. Launch Android Studio and open existing project

|                                                           | Welcome to Android Studio                                                |
|-----------------------------------------------------------|--------------------------------------------------------------------------|
| workspace_installer<br>~/Desktop/SVN/18orkspace_installer |                                                                          |
| android<br>~/Desktop/Workspplatforms/android              |                                                                          |
| <b>main</b><br>~/Desktop/Worksproid/app/src/main          |                                                                          |
| <b>android</b><br>~/Desktop/Workspplatforms/android       | Android Studio                                                           |
| workspace_installer<br>~/Desktop/SVN/18orkspace_installer | Version 3.3.2                                                            |
| android<br>~/Desktop/Workspplatforms/android              | + Start a new Android Studio project                                     |
| android<br>~/Desktop/Workspplatforms/android              | Check out project from Version Control -                                 |
| android<br>~/Desktop/Workspplatforms/android              | 🚰 Profile or debug APK                                                   |
| <b>android</b><br>~/Desktop/Workspplatforms/android       | Import project (Gradle, Eclipse ADT, etc.) Import an Android code sample |
| <b>android</b><br>~/Desktop/Workspplatforms/android       |                                                                          |
| android                                                   | 🗘 Configure 🗸 Get Help 🗸                                                 |

3. Open OBDX\_Installer/workspace\_installer folder in Android Studio.

|                                                                                                    |                                                       | workspace_installer                          | ٢    | Q                |                                                                                                    |             |
|----------------------------------------------------------------------------------------------------|-------------------------------------------------------|----------------------------------------------|------|------------------|----------------------------------------------------------------------------------------------------|-------------|
| Favorites<br>Recents<br>Applications<br>Desktop<br>Documents<br>Documents<br>Documents<br>Documents<br>Cocations<br>Locations<br>Cloud Drive<br>Android Stu 4<br>SmartSVN 4<br>Remote Disc<br>Media<br>Music<br>Photos | <ul> <li>Android</li> <li>App</li> <li>IOS</li> </ul> | <ul> <li>12thApr</li> <li>13thApr</li> </ul> | Work | kspace_installer | android.json<br>app<br>app-lib<br>build<br>build.gradle<br>cordova<br>CordovaLib<br>gradle<br>gradle.properties<br>gradlew.bat<br>keystore.jks<br>keystore.properties<br>local.properties<br>platform_www<br>proguard-rules.pro<br>project.properties<br>settings.gradle<br>workspace_installer.iml | 6 6 6 6 6 6 |
| New Folder                                                                                                    |                                                       |                                              |      |                  | Cancel Open                                                                                                    |             |

4. Open gradle.properties file and update following properties with relevant proxy address if required

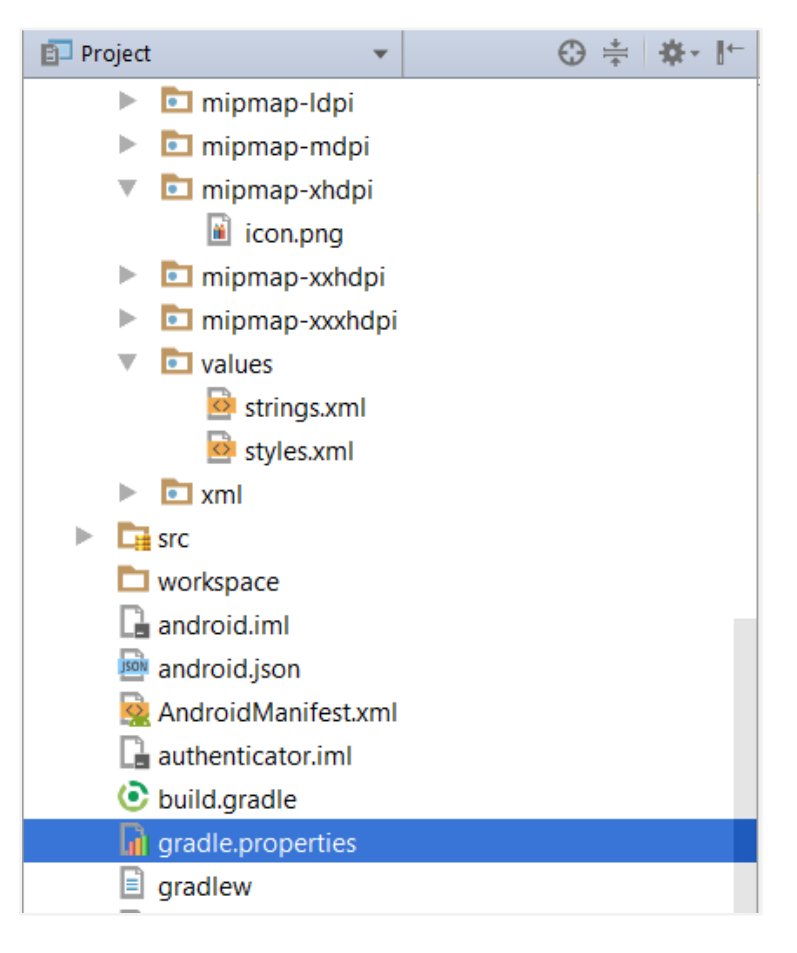

```
systemProp.http.proxyHost = <proxy_address>
systemProp.https.proxyPort = <port_number>
systemProp.https.proxyHost = <proxy_address>
systemProp.http.proxyPort = <port_number>
android.enableJetifier=true
android.useAndroidX=true
```

5. Open "assets app. properties" file and update following properties as per requirement

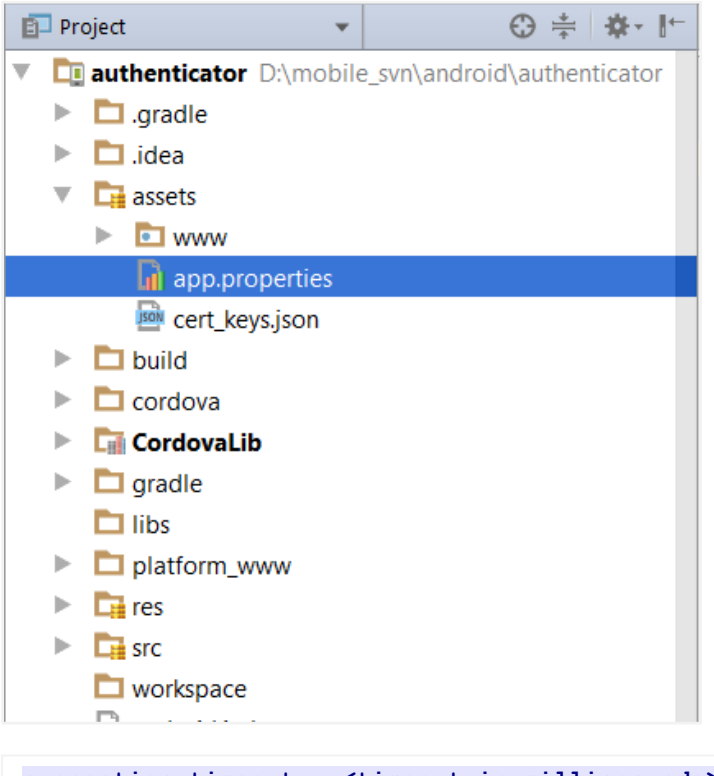

```
connection_timeout = <timeout_in_milliseconds>
ssl_pinning_enabled = <YES or NO>
shared_server_url = <server_url>
shared_oam_url = <oam_url>
otp_type = <HOTP or TOTP>
```

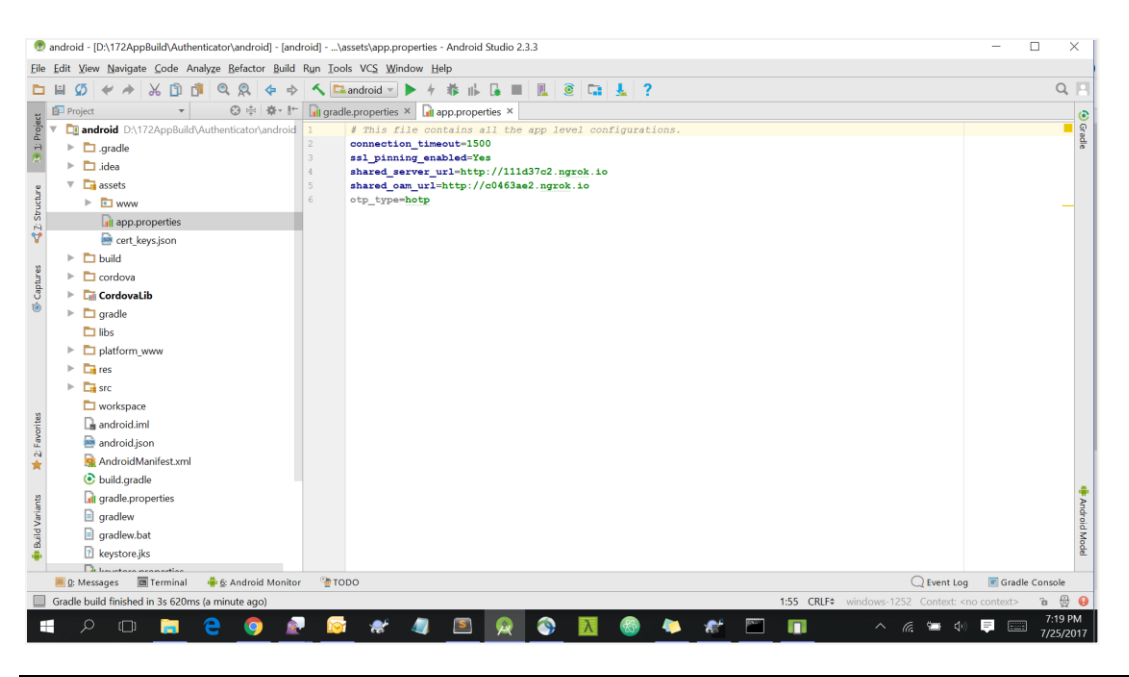

Note: If selected authentication mechanism is not OAM based then remove "shared\_oam\_url" property.

- 6. Click Build  $\rightarrow$  Clean & Build  $\rightarrow$  Rebuild project in Android Studio.
- 7. Click on Build  $\rightarrow$  Edit Build Type  $\rightarrow$  app  $\rightarrow$  release

Enable minify  $\rightarrow$  true

Add progurard file from workspace\_installer/proguard-rules.pro

Click OK

8. If using http protocol for development add (android:usesCleartextTraffic="true") to application tag of AndroidManifest.xml

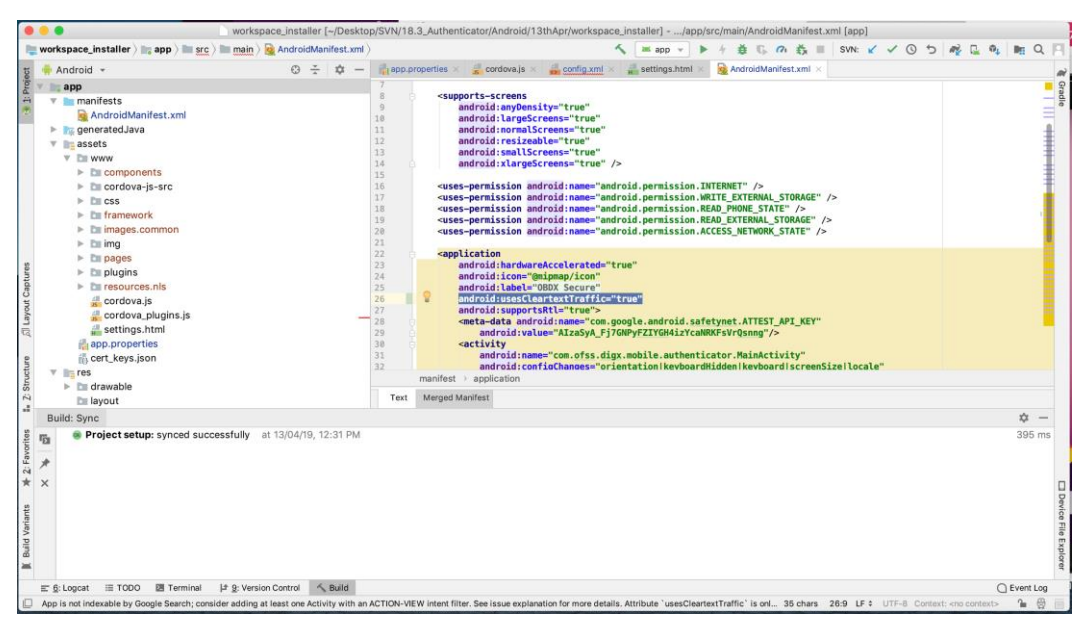

9. For Generating Signed Apk: To Generate release-signed apk as follows:

On menu bar click on Build -> Generate Signed Apk

| • • •                                                                       | Generate Signed Bur                | ndle or APK                           |
|-----------------------------------------------------------------------------|------------------------------------|---------------------------------------|
| 🔿 Android App E                                                             | Bundle                             |                                       |
| Generate a sigr                                                             | ned app bundle for upload to a     | pp stores for the following benefits: |
| <ul> <li>Smaller down</li> <li>On-demand a</li> <li>Asset-only m</li> </ul> | load size<br>pp features<br>odules |                                       |
| Learn more                                                                  |                                    |                                       |
| 💿 АРК                                                                       |                                    |                                       |
| Build a signed a                                                            | APK that you can deploy to a c     | device                                |
| ? Cancel                                                                    | ]                                  | Previous Next                         |

|                                        | Generate Signed Bundle or APK                                                                                                    |
|----------------------------------------|----------------------------------------------------------------------------------------------------|
| Module                                 | app 🗸                                                                                                    |
|                                        |                                                                                                    |
|                                        |                                                                                                    |
| Key store path                         | /Users/adi/Desktop/Android/keystore                                                                                                    |
|                                        | Create new Choose existing                                                                                                    |
| Key store password                     | •••••                                                                                                    |
| Key alias                              | key1 🔚                                                                                                    |
| Key password                           | ••••••                                                                                                    |
|                                        | Remember passwords                                                                                                    |
|                                        |                                                                                                    |
| ? Cancel                               | Previous Next                                                                                                    |
|                                        |                                                                                                    |
| 1.14                                   |                                                                                                    |
|                                        | Generate Signed Bundle or APK                                                                                                    |
| Destination Folder:                    | Generate Signed Bundle or APK<br>[18.3_Authenticator/Android/13thApr/workspace_installer/app ]= ]                                                                                                    |
| Destination Folder:                    | Generate Signed Bundle or APK [18.3_Authenticator/Android/13thApr/workspace_installer/app ]=] debug                                                                                                    |
| Destination Folder:                    | Generate Signed Bundle or APK<br>18.3_Authenticator/Android/13thApr/workspace_installer/app<br>debug<br>release                                                                                                    |
| Destination Folder:                    | Generate Signed Bundle or APK<br>'18.3_Authenticator/Android/13thApr/workspace_installer/app<br>debug<br>release                                                                                                    |
| Destination Folder:                    | Generate Signed Bundle or APK<br>18.3_Authenticator/Android/13thApr/workspace_installer/app<br>debug release                                                                                                    |
| Destination Folder:<br>Build Variants: | Generate Signed Bundle or APK<br>18.3_Authenticator/Android/13thApr/workspace_installer/app<br>debug release                                                                                                    |
| Destination Folder:<br>Build Variants: | Generate Signed Bundle or APK          '18.3_Authenticator/Android/13thApr/workspace_installer/app         debug         release                                                                                            |
| Destination Folder:<br>Build Variants: | Generate Signed Bundle or APK<br>18.3_Authenticator/Android/13thApr/workspace_installer/app<br>debug release                                                                                                    |
| Destination Folder:<br>Build Variants: | Generate Signed Bundle or APK<br>18.3_Authenticator/Android/13thApr/workspace_installer/app<br>debug release                                                                                                    |
| Destination Folder:<br>Build Variants: | Generate Signed Bundle or APK          18.3_Authenticator/Android/13thApr/workspace_installer/app         debug         release         0         V1 (Jar Signature)         V2 (Full APK Signature)         Signature Help |

Click Finish to generate .apk

The application has config page to add URL. This is for development purpose only and can be removed using below step. (Update content src tag)

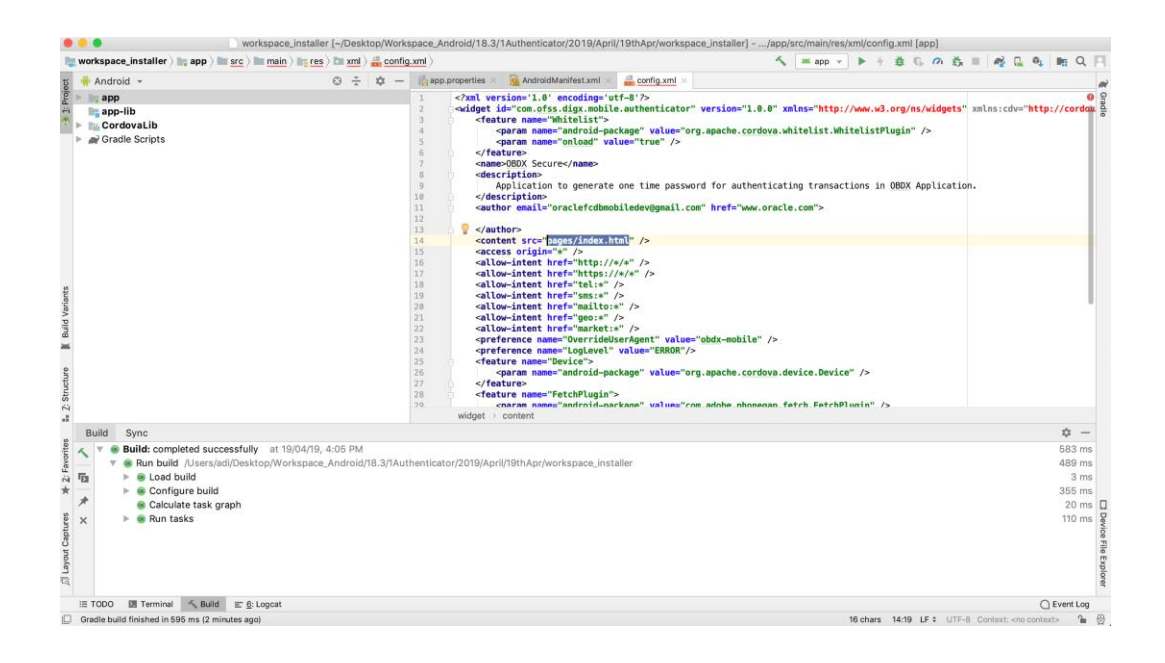

# 7. Application Security Configuration

Root Check → Ensure Step 3.1 is completed

1. Open google developer console. Select your app then navigate to

Setup-> App Integrity-> change option of Response Encryption

In the window that appears, click Manage and download my response encryption keys and follow below steps to generate response encryption keys-

a. Create a new private-public key pair. RSA key size must be 2048 bits using below command-

openssl genrsa -aes128 -out your\_path/private.pem 2048

Then use your password phrase for creating private.pem and also use the same password for verifying the private.pem. Then hit the below command.

openssl rsa -in your\_path/private.pem -pubout -out your\_path/public.pem

Enter the same password which you have used while creating private.pem. These two files will now appear on your mentioned path. Then upload the public.pem file on the window which was appeared after clicking on Manage and download my response encryption keys option.Once you upload the public.pem file it will automatically download your\_app\_pkg\_name.enc file. Then hit below command as,

openssl rsautl -decrypt -oaep -inkey your\_path/private.pem -in your\_app\_pkg\_name.enc -out your\_path/api\_keys.txt

Enter the password for private.pem. It will create api\_keys.tx file on your path. It must be consist of VERIFICATION\_KEY and DECRYPTION\_KEY.

2. Maintain this VERIFICATION\_KEY and DECRYPTION\_KEY in **DIGX\_FW\_CONFIG\_ALL\_B** table corresponding to the following keys respectivel:

#### PLAY\_INTEGRITY\_ENCRYPTION\_KEY and PLAY\_INTEGRITY\_DECRYPTION\_KEY

An example query will be:

update DIGX\_FW\_CONFIG\_ALL\_B set prop\_value = 'YOUR\_DECRYPTION\_KEY' where prop\_id = 'PLAY\_INTEGRITY\_DECRYPTION\_KEY';

update DIGX\_FW\_CONFIG\_ALL\_B set prop\_value = 'YOUR\_ENCRYPTION\_KEY' where prop\_id = 'PLAY\_INTEGRITY\_ENCRYPTION\_KEY';

3. Similarly, Obtain the same keys for authenticator app by using above step 1 and then maintain those in **DIGX\_FW\_CONFIG\_ALL\_B** table corresponding to the following keys respectivel:

#### PLAY\_INTEGRITY\_ENCRYPTION\_KEY\_AUTHENTICATOR PLAY\_INTEGRITY\_DECRYPTION\_KEY\_AUTHENTICATOR

and

An example query will be:

update DIGX\_FW\_CONFIG\_ALL\_B set prop\_value = 'YOUR\_DECRYPTION\_KEY' where prop\_id = 'PLAY\_INTEGRITY\_DECRYPTION\_KEY\_AUTHENTICATOR';

- update DIGX\_FW\_CONFIG\_ALL\_B set prop\_value = 'YOUR\_ENCRYPTION\_KEY' where prop\_id = 'PLAY\_INTEGRITY\_ENCRYPTION\_KEY\_AUTHENTICATOR';
- 4. Similarly, we also have to maintain package names of Servicing and Authenticator app in the same table, i.e. **DIGX\_FW\_CONFIG\_ALL\_B** corresponding to the following keys respectively:

#### ANDROID\_SERVICING\_PACKAGE and ANDROID\_AUTHENTICATOR\_PACKAGE

An example query will be:

insert into digx\_fw\_config\_all\_b (PROP\_ID, CATEGORY\_ID, PROP\_VALUE, FACTORY\_SHIPPED\_FLAG, PROP\_COMMENTS, SUMMARY\_TEXT, CREATED\_BY, CREATION\_DATE, LAST\_UPDATED\_BY, LAST\_UPDATED\_DATE, OBJECT\_STATUS, OBJECT\_VERSION\_NUMBER) values ('ANDROID\_SERVICING\_PACKAGE', 'mobileconfig', 'com.ofss.zigbank', 'N', '', 'Stores device id in OUD', 'ofssuser', sysdate, 'ofssuser', sysdate, 'Y', 1,);

SSL Pinning

5. Get the list of Base 64 encoded SHA256 hashed certificates' public keys of server's valid certificates. Use below command to generate this hash for your certificate. Replace '<certificate.der>' with the path to your certificate.

openssl x509 -inform der -in <certificate.der> -pubkey -noout | openssl pkey -pubin -outform der | openssl dgst -sha256 -binary | openssl enc -base64

6. Add the hashed keys generated in point 6 to zigbank\platforms\android\customizations\src\main\res\values\app.properties.xml file in 'certificate\_public\_keys' array. Append this key to 'sha256/' in an <item> tag as shown below. Multiple certificate keys can be added to 'certificate\_public\_keys' array by adding them in <item> tags.

Eg.:

Eg. for multiple certificates (In case OAM/IDCS is used):

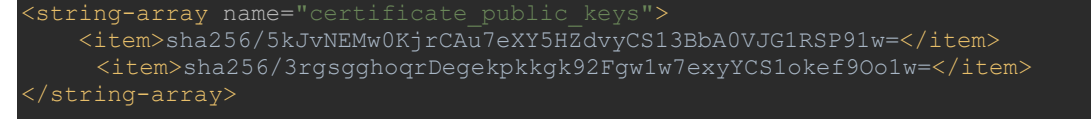